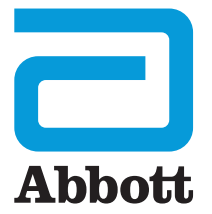

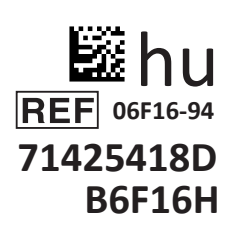

# i-STAT 1 Használati útmutató

I-STA-

### BEVEZETÉS

#### TARTALOM

| Bevezetés    | Rendeltetésszerű használat                                    |
|--------------|---------------------------------------------------------------|
| 1. szakasz   | Az analizátor beállítása (új, csere vagy javított)            |
| 2. szakasz   | A rendszer összetevői                                         |
| 3. szakasz   | Az analizátor felépítése                                      |
| 4. szakasz   | Utasítások és üzenetek                                        |
| 5. szakasz   | Minőség-ellenőrzési vizsgálat végrehajtása                    |
| 6. szakasz   | Betegvizsgálat végrehajtása                                   |
| 7. szakasz   | Tisztítás és fertőtlenítés                                    |
| 8. szakasz   | Hibaelhárítás és támogatás                                    |
| 9. szakasz   | Szoftverfrissítés végrehajtása                                |
| 10. szakasz  | Az i-STAT 1 Downloader/Recharger letöltő/újratöltő beállítása |
| 11. szakasz  | Az i-STAT 1 Printer nyomtató beállítása                       |
| 1. FÜGGELÉK  | Szimbólumok, terminológia és vizsgálati rövidítések           |
| 2. FÜGGELÉK: | A kiadással kapcsolatos megjegyzések                          |
|              |                                                               |

#### RENDELTETÉSSZERŰ HASZNÁLAT

Az i-STAT 1 Analizátor a teljes vérben vagy plazmában lévő különböző analitok ápolóhelyi vagy klinikai laboratóriumi körülmények között történő *in vitro* mennyiségi meghatározására szolgál.

#### ALKALMAZÁSI KÖR

Ez a használati útmutató az i-STAT 1 Analyzer analizátor használatához szolgál utasításokkal.

Az analizátorokat és kazettákat a rendszer használatára betanított és képesített egészségügyi szakemberek használhatják az intézmény szabályzatainak és eljárásrendjének megfelelően.

Az i-STAT 1 szoftver rendszeres időközönként lejár. A szoftverállapot ellenőrzésének mikéntje ebben az útmutatóban "AZ ANALIZÁTOR BEÁLLÍTÁSA" c. szakaszban található.

A szoftverfrissítésekkel, valamint az i-STAT 1 Analyzer analizátor és az i-STAT tesztkazetták használatával kapcsolatos további információkat tartalmazó APOC weboldalunk elérhetőségi információit ennek az útmutatónak a "HIBAELHÁRÍTÁS ÉS TÁMOGATÁS" c. szakaszán belül a "TÁMOGATÁS" címszó alatt találhatja.

Az ebben a használati útmutatóban található képek és illusztrációk kizárólag illusztrációs célokat szolgálnak.

Nem mindegyik termék érhető el az összes piacon. Az elérhető termékekkel kapcsolatos további információkért vegye fel a kapcsolatot a helyi Abbott Point of Care képviselővel.

A további termékinformációkkal és műszaki támogatással kapcsolatban keresse fel az Abbott vállalat weboldalát: <u>www.globalpointofcare.abbott</u>.

Beteg/felhasználó/harmadik fél számára az Európai Unióban és az azonos szabályozási rendszerrel rendelkező országokban (2017/746/EU rendelet az *In vitro* diagnosztikai orvostechnikai eszközökről); Ha az eszköz használata során vagy annak következtében súlyos esemény történt, kérjük, jelentse azt a gyártónak és/vagy a gyártó meghatalmazott képviselőjének, valamint az illetékes nemzeti hatóságnak.

Az analizátor használata előtt helyezze be az elemeket, ellenőrizze vagy módosítsa a dátumot és az időt, ellenőrizze vagy frissítse a testreszabást, ellenőrizze vagy frissítse a szoftvert, állítsa be a nyelvet, állítsa be az egységkészletet, állítsa be a dátumformátumot és a tizedes-elválasztót. A további testreszabási lehetőségekkel és az elérhető funkciókkal kapcsolatos további információk ennek az útmutatónak a "HIBAELHÁRÍTÁS ÉS TÁMOGATÁS" c. szakaszán belül a "TÁMOGATÁS" címszó alatt találhatók meg.

### AZ ANALIZÁTOR ÁRAMELLÁTÁSI LEHETŐSÉGEI

Az analizátorhoz két Ultralife 9 voltos lítiumelem szükséges. Az analizátor i-STAT 1 9 V-os NiMH újratölthető elemmel is működtethető – a további információkat lásd ebben a szakaszban.

#### EGYSZER HASZNÁLATOS ELEMEK

Az analizátorhoz mellékelünk egy elemhordozót és két egyszer használatos Ultralife 9 voltos lítiumelemet (APOC jegyzékszám: 06F21-26). Az Ultralife 9 voltos lítiumelemeket az Ultralife Battery and Energy Products gyártja, és az Abbott Point of Care értékesíti az i-STAT 1 analizátorral való használatra.

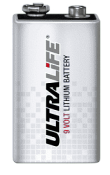

Megjegyzés: Az Ultralife 9 voltos lítiumelem (APOC jegyzékszám: 06F21-26) olyan biztonsági funkcióval rendelkezik, amely védelmet nyújt az i-STAT 1 analizátor túlmelegedése ellen az analizátor valamely áramköri összetevőjének meghibásodása esetén.

#### VIGYÁZAT:

- A szivárgó elemmel való érintkezés bőrirritációt, illetve marást/sérülést okozhat. Szivárgó elemek kezelésekor mindig viseljen kesztyűt és ne engedje, hogy a szivárgó elem a bőrével érintkezzen.
- A műszer leesése sérülést okozhat. Mindig sima és stabil felületre helyezze a műszert, hogy ne eshessen le.

#### AZ EGYSZER HASZNÁLATOS ELEMEK BEHELYEZÉSE

- 1. Csúsztassa le az elemtartó rekesz ajtaját, majd az analizátort kissé megdöntve csúsztassa ki az elemhordozót.
- 2. Figyelje meg az elemek elhelyezését jelző szimbólumokat, melyek a hordozó középső falának két oldalán láthatók. Az egyik oldallal kezdve tegye be az új elemet úgy, hogy megfeleljen a polaritásjelző szimbólumnak. Csúsztassa be az elemet a hordozóba úgy, hogy először az érintkezős végét nyomja be a műanyag retesz alá, majd elcsúsztatja, ameddig csak lehet. Ezután nyomja be az elem másik végét. Az elem érintkezőinek a hordozó védőretesze alatt kell lenniük. Ismételje meg a lépéseket a hordozó másik oldalán a második elemmel.
- 3. Figyelje meg az elemhordozó elhelyezésének irányát a hordozón látható címkén. A címke felfelé néz, és a hordozó elektromos érintkezős vége megy be először az analizátorba. Helyezze be a hordozót az analizátorba a címkén látható módon. Ha a hordozó nem megfelelően van behelyezve, az elemajtót nem lehet bezárni.
- 4. Csúsztassa vissza a helyére az elemtartó rekesz ajtaját.

#### AZ EGYSZER HASZNÁLATOS ELEMEK KIVÉTELE ÉS CSERÉJE

MEGJEGYZÉS:Várja meg a tesztelési folyamat befejeződését, és az elemek cseréje előtt kapcsolja ki az analizátort, máskülönben a legfrissebb eredmények elvesznek. A tárolt eredmények nem vesznek el az elemek cseréjekor.

- 1. Csúsztassa le az elemtartó rekesz ajtaját.
- 2. Az analizátort kissé megdöntve csúsztassa ki az elemhordozót, mely a két darab Ultralife 9 voltos lítiumelemet tartalmazza.
- Vegye ki a régi elemeket a hordozóból. Egyenként oldalirányba húzva, majd fölemelve vegye ki az elemeket.
- 4. Helyezze be a csereelemeket a fenti, AZ EGYSZER HASZNÁLATOS ELEMEK BEHELYEZÉSE c. eljárás 2., 3. és 4. lépése szerint.

### i-STAT 1 9 VOLTOS NIMH ÚJRATÖLTHETŐ ELEM (OPCIONÁLIS)

i-STAT 1 9 voltos NiMH újratölthető elem használata esetén az Ultralife 9 voltos lítiumelemek használhatók arra az időre, amíg az i-STAT 1 9 voltos NiMH újratölthető elem az i-STAT 1 Downloader/Recharger letöltő/újratöltőben töltődik.

Ha újratölthető elemet használ, tegye el az egyszer használatos elemek hordozóját, mert később szükség lehet még rá.

#### VIGYÁZAT:

- Amennyiben i-STAT 1 9 voltos NiMH újratölthető elemet használ, csak az Ön i-STAT forgalmazója által biztosított i-STAT 1 9 voltos NiMH újratölthető elemet és i-STAT 1 Downloader/Recharger letöltő/újratöltőt használja. Más elemek és újratöltők befolyásolhatják a teszteredményeket és egyéb kockázatokat is jelenthetnek a kezelők és a betegek számára.
- A szivárgó elemmel való érintkezés bőrirritációt, illetve marást/sérülést okozhat. Szivárgó elemek kezelésekor mindig viseljen kesztyűt és ne engedje, hogy a szivárgó elem a bőrével érintkezzen.
- A műszer leesése sérülést okozhat. Mindig sima és stabil felületre helyezze a műszert, hogy ne eshessen le.
- Az újratölthető elemeket ne zárja rövidre, ne dobja tűzbe és ne nyissa fel!

#### AZ i-STAT 1 9 VOLTOS NIMH ÚJRATÖLTHETŐ ELEM BEHELYEZÉSE

- 1. Csúsztassa le az elemtartó rekesz ajtaját, majd az analizátort kissé megdöntve csúsztassa ki az egyszer használatos elemek hordozóját. Tegye el az egyszer használatos elemek hordozóját, mert később szükség lehet még rá.
- 2. Az i-STAT 1 9 voltos NiMH újratölthető elem két címkét tartalmaz: egyet az analizátorba, egy másikat pedig a Downloader/Recharger letöltő/újratöltőbe való helyes irányú behelyezéshez. Az analizátort ábrázoló címkét felfelé, a csomag elektromos érintkezős végét pedig az analizátor felé fordítva helyezze be az i-STAT 1 9 voltos újratölthető elemet az analizátorba a címkén szemléltetett módon. Ha az i-STAT 1 9 voltos újratölthető elem nem megfelelően van behelyezve, az elemajtót nem lehet bezárni.
- 3. Csúsztassa vissza a helyére az elemtartó rekesz ajtaját.
- 4. Folytassa az alábbi, TÖLTÉS AZ ANALIZÁTORRAL c. szakaszban foglaltakkal.

#### AZ i-STAT 1 9 VOLTOS NIMH ÚJRATÖLTHETŐ ELEM TÖLTÉSE

Az i-STAT 1 9 voltos NiMH újratölthető elem töltéséhez, illetve újratöltéséhez csak az i-STAT 1 Downloader/Recharger letöltő/újratöltő használható. Az újratölthető elemet a használata előtt teljesen töltse fel. A lemerült állapotból való teljes feltöltés körülbelül 40 órát vesz igénybe. A töltésjelző LED-del kapcsolatos információkat lásd az útmutató AZ i-STAT 1 DOWNLOADER/ RECHARGER LETÖLTŐ/ÚJRATÖLTŐ BEÁLLÍTÁSA c. szakaszában.

#### TÖLTÉS AZ ANALIZÁTORRAL

Ha egy i-STAT 1 9 voltos NiMH újratölthető elemet tartalmazó analizátort helyez egy i-STAT 1 Downloader/Recharger letöltő/újratöltőbe, az automatikusan el fogja kezdeni az i-STAT 1 9 voltos NiMH újratölthető elem töltését vagy újratöltését.

<u>TÖLTÉS AZ i-STAT 1 DOWNLOADER/RECHARGER LETÖLTŐ/ÚJRATÖLTŐ TÖLTŐREKESZÉVEL</u> Ha egy i-STAT 1 9 voltos NiMH újratölthető elemet helyez a töltőrekeszbe, az szükség esetén automatikusan el fogja kezdeni az i-STAT 1 9 voltos NiMH újratölthető elem csepptöltését vagy -újratöltését.

#### AZ i-STAT 1 9 VOLTOS NIMH ÚJRATÖLTHETŐ ELEM CSERÉJE

**MEGJEGYZÉS:**Várja meg a tesztelési folyamat befejeződését, és az újratölthető elem cseréje előtt kapcsolja ki az analizátort, máskülönben a legfrissebb eredmények elvesznek. A tárolt eredmények nem vesznek el az elemek cseréjekor.

- 1. Csúsztassa le az elemtartó rekesz ajtaját.
- 2. Az analizátort kissé megdöntve csúsztassa ki az i-STAT 1 9 voltos újratölthető elemet.
- Helyezze be a i-STAT 1 9 voltos újratölthető csereelemet a fenti, AZ i-STAT 1 9 VOLTOS NiMH ÚJRATÖLTHETŐ ELEM BEHELYEZÉSE c. eljárás 2., 3. és 4. lépése szerint.

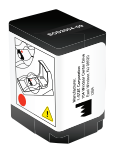

### AZ ANALIZÁTOR ÁLLAPOTA

Az Analyzer Status képernyő az analizátor helyzetéről vagy "állapotáról" tartalmaz információkat. Amikor ezt a pontot kiválasztja, a berendezés mindig leolvassa az aktuális adatokat.

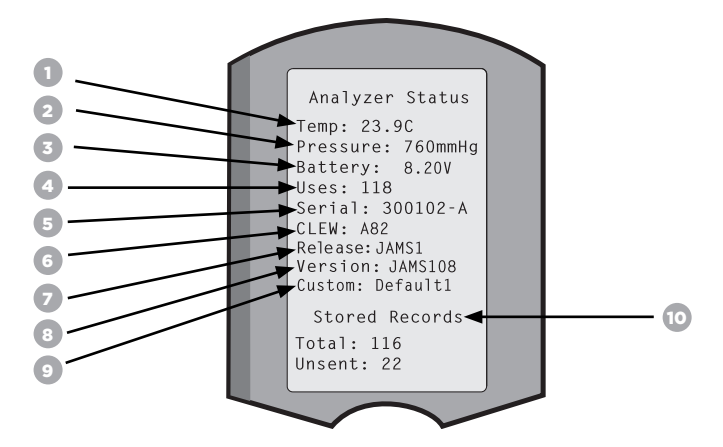

- 1. (Temp): Helyiség-hőmérséklet
- 2. (Pressure): Barometrikus nyomás
- 3. (Battery): Az elem feszültsége
- 4. (Uses): A kazettás és szimulátoros tesztciklusok teljes száma
- (függetlenül attól, hogy az eredményekről beszámoltak-e vagy sem).
- 5. (Serial): Az analizátor sorozatszáma.
- 6. (CLEW): Az analizátorra telepített standardizációs adatok verziója.
- 7. (Release): Az analizátorra telepített alkalmazásszoftver aktuális kiadásának verziója.
- 8. (Version): Az analizátorra telepített alkalmazásszoftver teljes verziója.
- 9. (Custom): A beállítási profil neve.
- 10. (Stored Records):
  - (Total): Az analizátor memóriájában tárolt teszteredmények száma. A maximális tárolókapacitás 1000 teszteredmény, amiben benne vannak az eredmények és minőségellenőrzési (folyadékos és elektronikus) kódok a betegekhez és a kontrollokhoz.
  - (Unsent): Azon teszteredmények száma, melyeket a berendezés nem küldött át az i-STAT/ DE számára. Az i-STAT/DE számára történő átvitel nem kötelező, és annak adatkezelő szoftverrel való használatához hálózati kapcsolat szükséges. Az i-STAT/DE-vel és a csatlakozási lehetőségekkel kapcsolatos további információk ennek az útmutatónak a "HIBAELHÁRÍTÁS ÉS TÁMOGATÁS" c. szakaszán belül a "TÁMOGATÁS" címszó alatt találhatók meg.

#### VIGYÁZAT:

A javított és visszaküldött vagy kicserélt analizátorok a gyári beállításokra vannak beállítva.

- Adott esetben ezeket az analizátorokat használatba vétel előtt testre kell szabni. A nyelv, a dátumformátum, a mértékegységek és tartományok, valamint a tizedes-elválasztó beállításával kapcsolatosan lásd az ebben a szakaszban foglaltakat. A további testreszabási lehetőségek ennek az útmutatónak a "HIBAELHÁRÍTÁS ÉS TÁMOGATÁS" c. szakaszán belül a "TÁMOGATÁS" címszó alatt találhatók meg.
- Ezenkívül ezeken az analizátorokon a CLEW és az alkalmazásszoftver (JAMS) aktuális verziója van. Ha Önök a CLEW vagy alkalmazásszoftver másik verzióját használják, az analizátorokra le kell tölteni őket. A CLEW és az alkalmazásszoftver analizátorba való letöltését lehetővé tevő szoftverfrissítés végrehajtásával kapcsolatos további információkat lásd az útmutató SZOFTVERFRISSÍTÉS VÉGREHAJTÁSA c. szakaszát.

#### Az ELEMFESZÜLTSÉG ELLENŐRZÉSE

2. Nyomja meg a(z)

1. Nyomja meg a(z) () gombot az analizátor bekapcsolásához.

(Administration Menu) gombot

3. Nyomja meg a(z) (Analyzer Status) gombot

4. A feszültség a (Battery) menüpontban olvasható le.

#### A SZOFTVERVERZIÓ ELLENŐRZÉSE

- 1. Nyomja meg a(z) gombot az analizátor bekapcsolásához.
- 2. Nyomja meg a(z) (Administration Menu) gombot
- 3. Nyomja meg a(z) (Analyzer Status) gombot

4. A szoftververzió a (CLEW) és a (Version (JAMS)) menüben olvasható le.

### A BEÁLLÍTÁSI PROFIL ELLENŐRZÉSE

- Nyomja meg a(z) gombot az analizátor bekapcsolásához.
   Nyomja meg a(z) (Administration Menu) gombot
- 3. Nyomja meg a(z) (Analyzer Status) gombot

4. A beállítási profil a (Custom) menüpontban olvasható le.

### AZ ANALIZÁTOR DÁTUM- ÉS IDŐBEÁLLÍTÁSA

Használat előtt ellenőrizze az analizátor dátum- és időbeállítását. Helyezze áram alá az analizátort, és ellenőrizze, hogy helyes-e a dátum és az idő a kijelző felső részén. A módosítását az alábbiak szerint végezze.

#### A DÁTUM/IDŐ MÓDOSÍTÁSA

| 1. Nyomia meg a(z) ( gombot az analizátor bekapcsolásához.                                                                                                    | Administration Menu                                                              |  |
|----------------------------------------------------------------------------------------------------|----------------------------------------------------------------------------------|--|
| 2. Nyomja meg a(z) (Administration Menu) gombot                                                                                                    | 1 - Analyzer Status<br>2 - Data Review<br>3 - Quality Tests<br>4 - Customization |  |
| 3. Nyomja meg a(z) 5 (Set Clock) gombot                                                                                                    | 5 - Set Clock<br>6 - Transmit Data                                               |  |
| 4. Nyomja meg a(z) 😐 (Password) gombot                                                                                                    | Enter Current                                                                    |  |
| Megjegyzés: Az Abbott Point of Care jelszó beállítását javasolja a Set Clock<br>funkcióhoz, a Customization oldal Change funkciójához és az Administration<br>menü Utility menüpontjaihoz való hozzáférés védelme érdekében. További<br>részletek ennek az útmutatónak a "HIBAELHÁRÍTÁS ÉS TÁMOGATÁS" c.<br>szakaszán belül a "TÁMOGATÁS" címszó alatt találhatók. | 13:36<br>06/18/13<br>mm/dd/yy                                                    |  |
| 5 Használia a(z) 🦛 📥 nyílgombokat hogy a megyáltoztatni kívánt                                                                                                    | ENTER - Set And Exit                                                             |  |

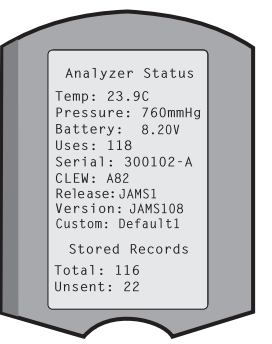

**MENU - Cancel** 

13:26 18JUN13

### **1. SZAKASZ** AZ ANALIZÁTOR NYELVI BEÁLLÍTÁSAI ÉS DÁTUMFORMÁTUMA

Az analizátor szövegkijelzése a következő nyelvekre állítható be: angol, japán, német, olasz, holland, spanyol, francia, svéd, portugál, dán és finn. A dátumformátumnál két választás van: mm/dd/yy (hh/nn/éé) vagy dd/mm/yy (nn/hh/éé).

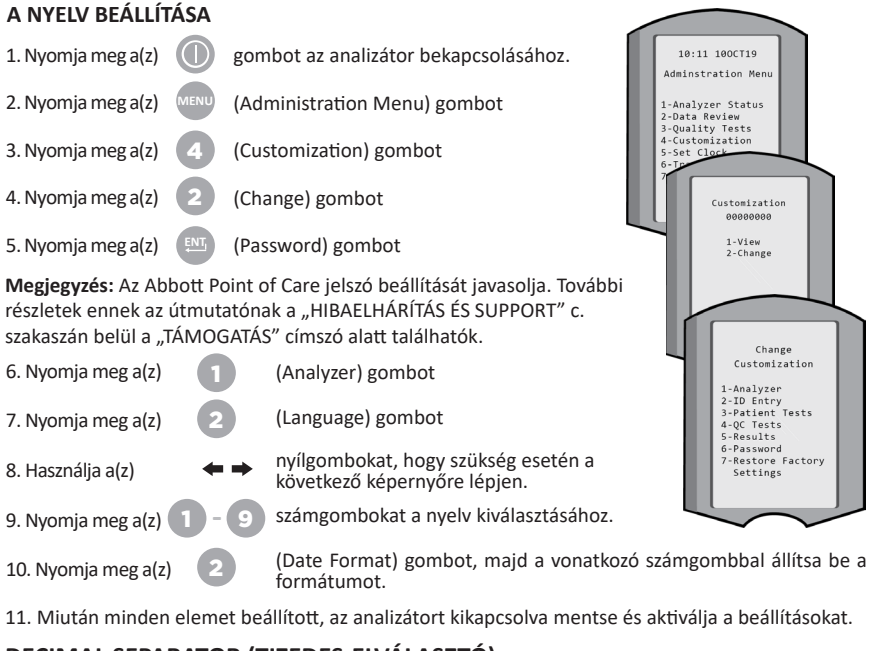

### DECIMAL SEPARATOR (TIZEDES-ELVÁLASZTÓ)

Beállítja, hogy az analizátor "." gombjának megnyomása tizedespontot vagy tizedesvesszőt írjon-e be.

A tizedes-elválasztó módosításához kövesse az alábbi lépéseket:

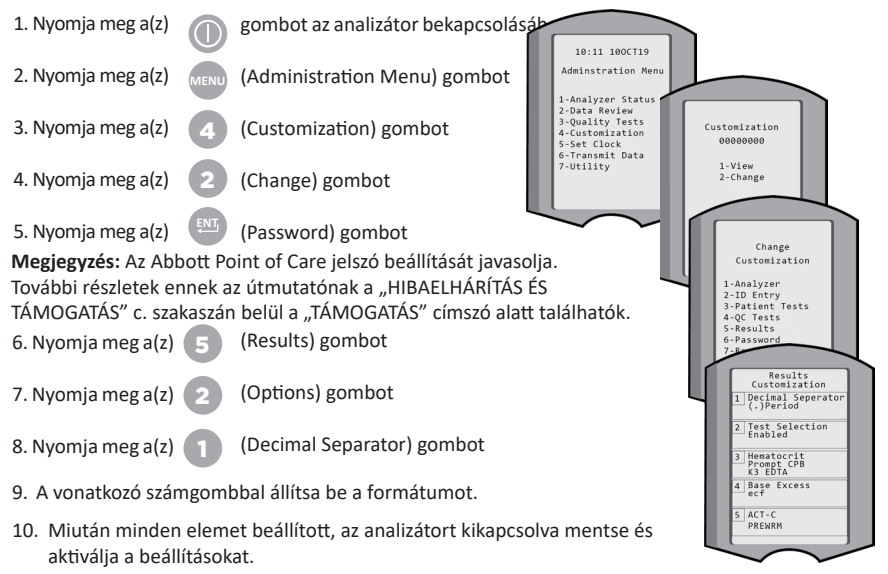

### MÉRTÉKEGYSÉGEK ÉS TARTOMÁNYOK

Az új, megjavított vagy csereként használt analizátorok szabványos beállítással érkeznek, és minden analit engedélyezve van. Ahhoz, hogy egy adott analitnál kikapcsoljon vagy engedélyezzen különböző mértékegységeket, kövesse az alábbi lépéseket:

| 1. Nyomja meg a(z)                                                                                                    | D   | gombot az analizátor bekapcsolásához.            |  |
|----------------------------------------------------------------------------------------------------|-----|--------------------------------------------------|--|
| 2. Nyomja meg a(z)                                                                                                    | ENU | (Administration Menu) gombot                     |  |
| 3. Nyomja meg a(z)                                                                                                    | 4   | (Customization) gombot                           |  |
| 4. Nyomja meg a(z)                                                                                                    | 2   | (Change) gombot                                  |  |
| 5. Nyomja meg a(z)                                                                                                    | INT | (Password) gombot                                |  |
| <b>Megjegyzés:</b> Az Abbott Point of Care jelszó beállítását javasolja.<br>További részletek ennek az útmutatónak a "HIBAELHÁRÍTÁS ÉS<br>TÁMOGATÁS" c. szakaszán belül a "TÁMOGATÁS" címszó alatt találhatók. |     |                                                  |  |
| 6. Nyomja meg a(z)                                                                                                    | 5   | (Results) gombot                                 |  |
| 7. Nyomja meg a(z)                                                                                                    | 1   | (Units and Ranges) gombot                        |  |
| <ol> <li>Nyomja meg a kikapcsolni vagy módosítani kívánt analit mértékegységének<br/>megfelelő számgombot.</li> </ol>                                                                                          |     |                                                  |  |
| 9. Nyomja meg a(z)                                                                                                    | 1   | (Disabled) gombot az analit kikapcsolásához VAGY |  |
|                                                                                                    |     |                                                  |  |

Nyomja meg a(z) (Enabled) gombot a mértékegységek módosításához.

- Mértékegység módosítása esetén nyomja meg az analithoz használni kívánt mértékegységnek megfelelő számbillentyűt.
- 11. Miután minden elemet beállított, az analizátort kikapcsolva mentse és aktiválja a beállításokat.

Megjegyzés: Ha az analit ki van kapcsolva, akkor a mértékegységek és tartományok nem lesznek láthatók a Results (Eredmények) menü Units (Mértékegységek) és Ranges (Tartományok) képernyőjén.

| Change<br>Customization                                                                                                    |    |
|----------------------------------------------------------------------------------------------------|----|
| Default0                                                                                                    |    |
| 1 – Analyzer                                                                                                    |    |
| 2 – ID Entry                                                                                                    |    |
| 3 – PatientTests                                                                                                    |    |
| 4 – QCTests                                                                                                    |    |
| 5 – Results                                                                                                    |    |
| Change<br>Customization<br>Results                                                                                                    |    |
| 1. Units and ranges                                                                                                    | l  |
| 2. Options                                                                                                    | l  |
| Results<br>Units and Ranges                                                                                                    |    |
| LI CI mmol/L<br>Rof 98/109                                                                                                    | I. |
| Hor barrob                                                                                                    | I. |
| 2 K mmolt.                                                                                                    |    |
| 2 K mmoll.<br>Rof 3.5/4 9<br>Change                                                                                                    |    |
| 2 K mmott.<br>Ref 3 5/4 9<br>Change<br>Customization                                                                                                    |    |
| 2 K mmott.<br>Bit 3 5/4 9<br>Change<br>Customization<br>Cl                                                                                                    |    |
| In the set of the set of the set                                                                                                    |    |
| 2K mont<br>Ref 3 5/4 9<br>Change<br>Customization<br>Cl<br>1. Disabled<br>2. Enabled                                                                                                    |    |
| 21K mmont.<br>Part 3 5/4 9<br>Change<br>Customization<br>CI<br>1. Disabled<br>2. Enabled<br>Change<br>Customization                                                                                                    |    |
| 2 K medit.<br>2 K medit.<br>2 M ange<br>Customization<br>Cl<br>1. Disabled<br>2. Enabled<br>Change<br>Customization<br>Cl                                                                                                    |    |
| 21K mmett<br>21K mmett<br>21K mmett<br>21K ange<br>Customization<br>Cl<br>1. Disabled<br>2. Enabled<br>Change<br>Customization<br>Cl<br>1. mmol/L                                                                                                    |    |
| 21K mmet.<br>Por 3 Ku 9<br>Change<br>Customization<br>Cl<br>1. Disabled<br>2. Enabled<br>Change<br>Customization<br>Cl<br>1. mmol/L<br>3. mmc/L                                                                                                    |    |
| 21K mmat.<br>Par 3 5/4 9<br>Change<br>Customization<br>Cl<br>1. Disabled<br>2. Enabled<br>Change<br>Customization<br>Cl<br>1. mmol/L<br>2. mEq/L                                                                                                    |    |
| 2 K mmett.<br>2 K mmett.<br>2 Change<br>Customization<br>Cl<br>1. Disabled<br>2. Enabled<br>Change<br>Customization<br>Cl<br>1. mmol/L<br>2. mEq/L                                                                                                    |    |
| 21K mmat.<br>21K mmat.<br>21K mmat.<br>21K mmat.<br>21K mmat.<br>21K mmat.<br>21K mmat.<br>21K mmat.<br>22K market<br>22K mmat.<br>21K mmat.<br>21K mmat. |    |
| 2 K mmat.<br>2 K mmat.<br>2 Change<br>Customization<br>Cl<br>1. Disabled<br>2. Enabled<br>Change<br>Customization<br>Cl<br>1. mmol/L<br>2. mEq/L                                                                                                    |    |
| 2 K mont.<br>2 K mont.<br>2 Change<br>Customization<br>C I<br>1. Disabled<br>2. Enabled<br>Change<br>Customization<br>CI<br>1. mmol/L<br>2. mEq/L                                                                                                    |    |

| Results<br>Units and Range |
|----------------------------|
| Glu mg/dL<br>Dsp 20/700    |
| Crea mg/dL<br>Dsp 0.2/20.0 |
| pH<br>Disabled             |
| PCO2<br>Disabled           |
| PO2<br>Disabled            |

#### A RENDSZER ÖSSZETEVŐI

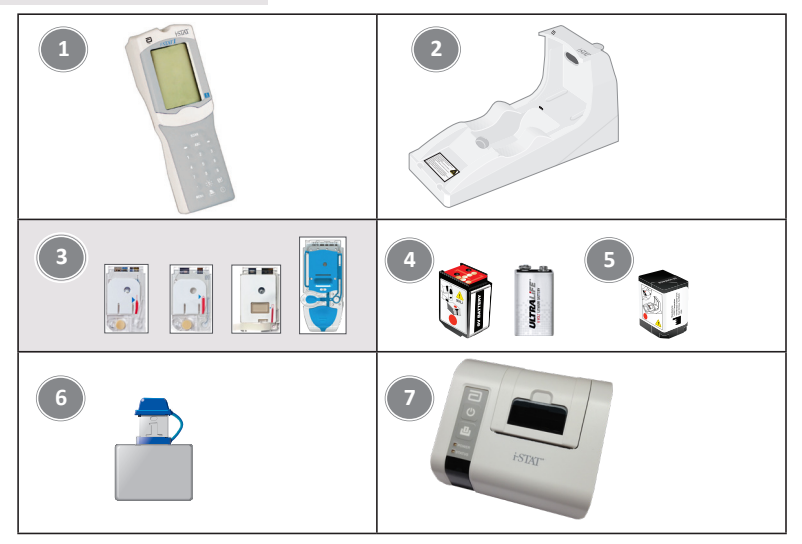

- i-STAT 1 Analyzer analizátor: Kazettatesztelésre, a teszteredmények áttekintésére és minőség-ellenőrzési (QC) tesztelésre használatos. Az i-STAT 1 Downloader/Recharger letöltő/ újratöltő segítségével beállított hálózati kapcsolaton keresztül opcionálisan lehetőség van az eredmények átvitelére.
- i-STAT 1 Downloader/Recharger (DRC-300): Az analizátor szoftverfrissítéseinek végrehajtására szolgál. Újra tudja tölteni az analizátorban vagy a DRC-300 töltőrekeszében lévő i-STAT 1 9 voltos NiMH újratölthető elemet. A beállított hálózati kapcsolaton keresztül opcionálisan lehetőség van az eredmények átvitelére.
- i-STAT Cartridges: Érzékelőket és reagenseket tartalmaz a betegminták és a minőség-ellenőrző folyadékok teszteléséhez.
- 4. Egyszer használatos elemek és az i-STAT 1 Battery Carrier:Az analizátorhoz két Ultralife 9 voltos lítiumelem szükséges, melyet fő áramforrásként az i-STAT 1 Battery Carrier elemhordozóba kell behelyezni.
- i-STAT 1 9-Volt NiMH Rechargeable Battery (opcionális): alternatív áramforrást biztosít, amelyet az i-STAT 1 Downloader/Recharger letöltő/újratöltő segítségével lehet tölteni.
- i-STAT elektronikus szimulátor: Az analizátor kazettájának jelolvasó funkciójához használható minőség-ellenőrzési berendezés.
- i-STAT 1 nyomtató: Egy hordozható nyomtató, mely az analizátor eredményeinek a kinyomtatására használatos.

#### A RENDSZER MEGBÍZHATÓSÁGÁRA VONATKOZÓ MEGJEGYZÉS

Az i-STAT System minden minta tesztelésekor automatikusan elvégzi az analizátor és a kazetta teljesítményének átfogó minőség-ellenőrzését. Ez a belső minőségbiztosítási rendszer visszatartja az eredményeket, ha az analizátor vagy a kazetta nem felel meg bizonyos belső specifikációknak (a részletes információkat lásd az i-STAT 1 rendszer kézikönyvének "Elmélet" c. fejezetében). Az orvosilag szignifikáns hibával terhelt eredmények generálásának minimalizálása érdekében a belső specifikációk nagyon szigorúak. A rendszer jellemzője, hogy e specifikációk szigorúsága miatt, normál működés során az eredmények nagyon kis százalékát visszatartja. Az analizátor vagy a kazetták meghibásodása esetén azonban az eredményeket akár tartósan is visszatarthatja a rendszer, és a szokásos működési körülmények helyreállításához az egyiket ezek közül ki kell cserélni. Amennyiben elfogadhatatlan, hogy az eredmények nem állnak rendelkezésre az analizátorok vagy kazetták cseréjére való várakozás közben, az Abbott Point of Care Inc. azt javasolja, hogy tartsanak egy tartalék i-STAT 1 Analyzer analizátort és más tételszámú kazettákat.

### AZ ANALIZÁTOR FELÉPÍTÉSE

Kijelzőképernyő

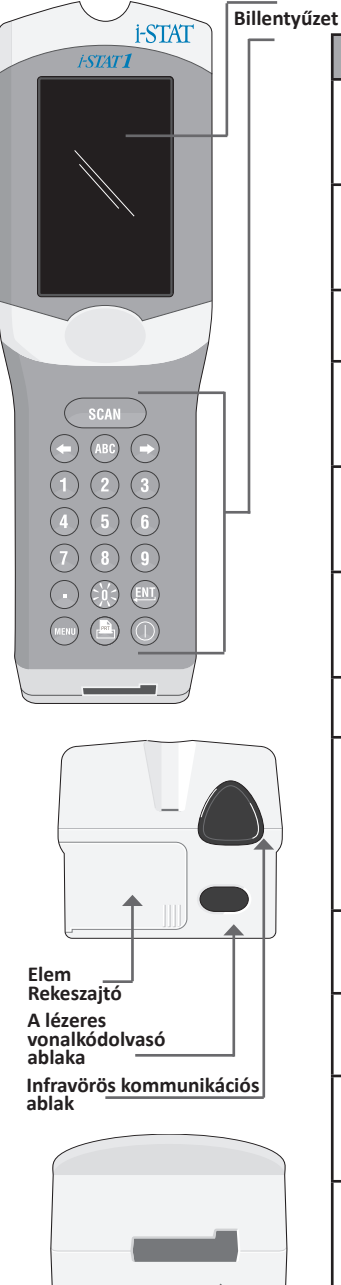

| Gomb         | Leírás és funkció                                                                                                    |
|--------------|----------------------------------------------------------------------------------------------------|
| SCAN         | Bekapcsolja a vonalkódolvasót. A szkenneren<br>keresztül az analizátorba bevihető információk<br>a következők: A kezelő azonosítója,<br>Betegazonosító, kontroll és kazetta tételszáma.                                                                                                    |
| <b>* *</b>   | Nyílgombok. Ezekkel a gombokkal mozgatható<br>a kurzor a Set Clock képernyőn, valamint az ABC<br>gomb megnyomásakor ezekkel a gombokkal<br>lehet felfele és lefele menni az ábécében.                                                                                                    |
| ⇒            | A jobbra nyíl gomb az adott képernyőről a<br>következő képernyőre való lépésre használatos.                                                                                                    |
| +            | A balra nyíl gomb a billentyűzetről bevitt<br>információ visszatörlésére és törlésére, valamint<br>a képernyőmenüben való visszafelé haladásra<br>használható.                                                                                                    |
| ABC          | ABC gomb. Betűk bevitelére használható<br>adatbeviteli képernyőkön. Az ABC gomb<br>megnyomásakor a berendezés egy A betűt ír be. Az<br>ábécében a nyilakkal lehet felfele és lefele mozogni.                                                                                                    |
| 0-9          | Számgombok. Az adatbeviteli képernyőn<br>szám vagy számjegyek bevitelére, valamint<br>menüpontok és eltárolt eredmények<br>kiválasztására használhatók.                                                                                                    |
|              | Pont gomb. Az analizátor beállításának megfelelően<br>tizedespontot vagy tizedesvesszőt ír be.                                                                                                    |
| <u>:)(</u> : | A kijelző háttérvilágítását a 0 gomb egy<br>másodpercig tartó megnyomásával lehet be- és<br>kikapcsolni. A háttérvilágítás kilencven másodperc<br>után, valamint az analizátor leállásakor vagy<br>kikapcsolásakor automatikusan kikapcsol. Az<br>adatbeviteli képernyők megjelenítése közben<br>nem lehet bekapcsolni a háttérvilágítást. |
| ENT          | Enter gomb. Utasításra való válaszadáskor a művelet<br>befejezésére használható, például amikor kezelői<br>vagy betegazonosítót visz be a billentyűzetről.                                                                                                    |
| MENU         | Az előző menübe való visszatérésre és a Test<br>Menu és Administration Menu közötti váltásra<br>használható.                                                                                                    |
| PRT          | Nyomtatás gomb. Nyomatásra használható, akár<br>közvetlenül az i-STAT 1 Printer nyomtatóra, akár<br>egy i-STAT 1 Downloader/Recharger letöltő/<br>újratöltőre csatlakoztatott i-STAT 1 nyomtatóra.                                                                                                    |
|              | Be/Ki gomb. Be- vagy kikapcsolja az analizátort.<br>Ha az analizátor be van kapcsolva, az<br>analizátor kikapcsolásához a Be/Ki gombot egy<br>másodpercig lenyomva kell tartani. Ez a gomb<br>nem működik, ha épp teszt van folyamatban,<br>vagy ha az analizátor utasítást küldve kötelező<br>adatot kér be.                              |

### UTASÍTÁSOK

Az analizátor a tesztciklus előtt és közben is megjeleníthet utasításokat, melyek a kezelő beavatkozását vagy adatbevitelt kérnek a billentyűzetről. (Például: "Enter Operator ID.") A következő információk utasításai kötelezők:

- Operator ID
- Patient ID
- Lot Numbers for Quality Tests
- Cartridge Lot Number

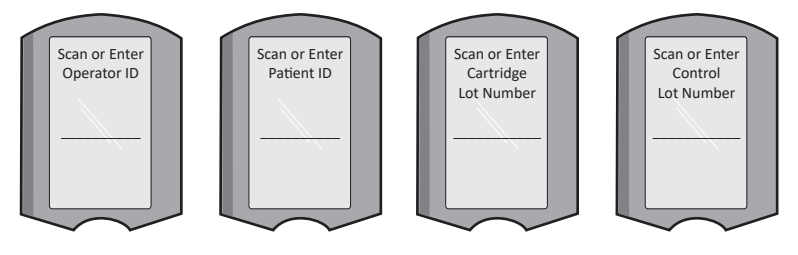

#### FIGYELEM:

A "Cartridge Locked" vagy "Simulator locked" utasítás mindig megjelenik, amikor kazettát vagy elektronikus szimulátort tesznek az analizátorba.

Ha a kazettát vagy elektronikus szimulátort az előtt próbálná eltávolítani, hogy ez az utasítás eltűnne a képernyőről, az analizátor megrongálódhat.

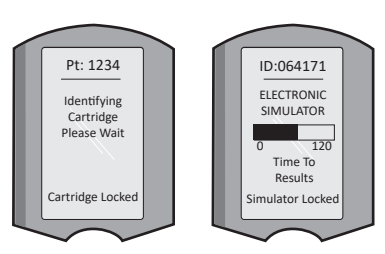

### INDÍTÁSI ÜZENETEK

A Be/Ki gomb benyomásakor az analizátor egy vagy több indítási üzenetet jeleníthet meg. Az indításkor megjelenő figyelmeztető üzenet azt jelzi, hogy a közeljövőben valamilyen műveletet kell

végezni az analizátor működőképességének fenntartásához.

#### **FIGYELMEZTETŐ ÜZENETEK**

A kazetta tesztelése során riasztási üzenet jelenhet meg.

 A "Lot Expired" (Lejárt tétel) egy példa a figyelmeztetésre, amely akkor jelenik meg, amikor egy lejárt tételből származó kazetta vonalkódját beolvassák.

#### MINŐSÉG-ELLENŐRZÉSI ÜZENETEK

Ha az analizátor bekapcsolás közben problémát érzékel, minőség-ellenőrzési üzenetet jelenít meg, mely a tesztelés megkezdése előtt elvégzendő műveletet jelzi.

- "Upload Required, Testing Disabled" (Feltöltés szükséges, tesztelés kikapcsolva) egy példa az indítási kizárási üzenetre,
- "Battery Low" (Alacsony töltöttségű telep) egy példa az indítási figyelmeztető üzenetre, és
- "Unable to Position Sample" példa a tesztelési ciklus alatti minőségellenőrzési hibára.

Akkor is minőség-ellenőrzési üzenet jelenik meg és szünetel a tesztelés, ha az analizátor a tesztelési ciklus közben észlel problémát.

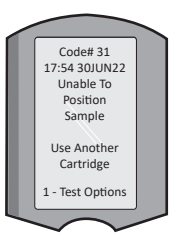

Az indítási, riasztási és minőség-ellenőrzési üzeneteket a használati útmutató "Hibaelhárítás és támogatás" c. része ismerteti.

Rev. Date: 20-MAR-2024

### A GYÁRTÓI MINŐSÉGBIZTOSÍTÁSI RENDSZER ELŐÍRÁSAI

A gyártó minőségbiztosítási rendszerének utasításai (MQSI) olyan információk, amelyek az i STAT rendszer sajátosságai alapján a minőségi követelményeknek megfelelő (pontos, helyes és megbízható) eredményekhez szükségesek.

Az MQSI alapját az i-STAT rendszer három legfontosabb technológiai jellemzője adja:

- 1. Az egységben használható kazetták megfelelő tárolás esetén stabilak.
- A rendszer úgy lett kialakítva, hogy az analitikai folyamatra ható bármilyen felhasználói beavatkozást észleljen és jelezzen.
- Az analizátor teljesítményét az automatizált minőség-ellenőrzések és az eljárási kontrollok kombinációja felügyeli az egyes tesztesemények során, kiegészítve az elektronikus minőség-ellenőrzéssel.

#### NAPONTA VÉGREHAJTOTT MINŐSÉG-ELLENŐRZÉS AZ ELEKTRONIKUS SZIMULÁTORRAL

Mindennap, amikor használja, ellenőrizze az analizátort belső vagy külső elektronikus szimulátorral. A teszt elvégzéséhez lásd AZ i-STAT ELEKTRONIKUS SZIMULÁTORRA VONATKOZÓ ELJÁRÁS c. részt a használati útmutató ezen szakaszában.

#### AZ ÚJ VAGY CSERE ANALIZÁTOROK ELLENŐRZÉSE AZ ELEKTRONIKUS SZIMULÁTORRAL

Használat előtt a belső vagy külső elektronikus szimulátorral ellenőrizze az új, megjavított vagy lecserélt analizátor működését.

A belső elektronikus szimulátor az első használatakor, majd ezt követően 24 óránként automatikusan aktiválja az új vagy a csereanalizátort. Opcionális testreszabási beállításokról további információkat ennek az útmutatónak a "HIBAELHÁRÍTÁS ÉS TÁMOGATÁS" c. szakaszán belül a "TÁMOGATÁS" címszó alatt talál.

#### ÚJ KAZETTASZÁLLÍTMÁNYHOZ MELLÉKELT HŐMÉRSÉKLETMÉRŐ CSÍKOK ELLENŐRZÉSE

A szállítóedényben található hőmérsékletmérő csíkkal ellenőrizze, hogy a szállítás során a hőmérséklet megfelelő volt-e.

#### A KAZETTÁK MEGFELELŐ TÁROLÁSÁNAK BIZTOSÍTÁSA

- Gondoskodjon róla, hogy a hűtőszekrény tárolási hőmérséklete 2–8 °C (35–46 °F) között legyen.
- Gondoskodjon róla, hogy a kazetták ne legyenek kitéve 30 °C (86 °F) fokot meghaladó hőmérsékletnek.
- Gondoskodjon róla, hogy a kazettákat ne használják a csomagolásra vagy a dobozokra nyomtatott lejárati dátum után.
- Gondoskodjon róla, hogy a kazetták a dobozon feltüntetett időtartamnál hosszabb ideig ne maradjanak a hűtőszekrényen kívül.
- Gondoskodjon róla, hogy a kazettákat a csomagból történő kivétel után azonnal felhasználják.
- Gondoskodjon róla, hogy használat előtt a hűtőszekrényből kivett különálló kazetta a csomagolásában hagyva 5 percig legyen szobahőmérsékleten tartva, míg a kazettákat tartalmazó dobozoknak egy óráig kell állniuk szobahőmérsékleten, hogy ekvilibrálódjanak.

#### A HŐSZONDA ELLENŐRZÉSÉNEK BIZTOSÍTÁSA

Gondoskodjon róla, hogy a hőszonda ellenőrzését minden egyes analizátoron hathavonta elvégezzék. Ez az ellenőrzés az analizátor szoftverfrissítésekor is elvégezhető. Az eljáráshoz lásd az útmutató SZOFTVERFRISSÍTÉS VÉGREHAJTÁSA c. szakaszát.

#### KÉPEZZE KI A SZEMÉLYZETET

Az elemzés előtti és utáni hibák elkerülése: Gondoskodjon róla, hogy a felhasználók képzést kapjanak az elemzés előtti hibák elkerülésére, például olyan hibákkal kapcsolatosan, melyek a mintavételhez, a késedelmes teszteléshez, a nem megfelelő mintakeveréshez, valamint az utólagos elemzési hibákhoz (eredmények jelentése és kommunikációja) kapcsolódnak.

#### FRISSÍTSE A SZOFTVERT

Végezzen szoftverfrissítéseket; lásd az útmutató SZOFTVERFRISSÍTÉS VÉGREHAJTÁSA c. szakaszát.

### MINŐSÉG-ELLENŐRZÉSI VIZSGÁLAT VÉGREHAJTÁSA

#### AZ ELEKTRONIKUS SZIMULÁTOR

A külső (i-STAT elektronikus szimulátor) és belső (i-STAT kazetta) elektronikus szimulátor az analizátor kazettájának jelolvasó funkciójához használható minőség-ellenőrzési berendezés. Kétszintű elektromos jeleket szimulál, melyek mind a mérési tartomány alatt, mind fölötte ellenőrzik az analizátor kazettájának jelérzékelő funkcióját.

Míg az analizátor minden tesztciklus során belső elektronikus ellenőrzéseket és kalibrálást végez, az elektronikus szimulátoros teszt független ellenőrzést biztosít a kazetta feszültség-, áramerősség- és ellenállásmérő képességének pontos és érzékeny méréséhez. Egy analizátor attól függően felel meg vagy nem felel meg ezen az elektronikus ellenőrzésen, hogy méri-e ezeket a jeleket az analizátor szoftverében megadott határok között.

Az elektronikus szimulátoros teszt ütemezése testre szabható. Az elektronikus szimulátor opcionális – külső és belső – testreszabási beállításai az útmutatónak a "HIBAELHÁRÍTÁS ÉS TÁMOGATÁS" c. szakaszán belül a "TÁMOGATÁS" címszó alatt találhatók meg.

#### AZ I-STAT ELEKTRONIKUS SZIMULÁTORRA VONATKOZÓ ELJÁRÁS

Az i-STAT elektronikus szimulátor stabil elektronikus készülék, melyet a kazettanyílásba kell behelvezni. Az i-STAT elektronikus szimulátor tesztciklusának ideje körülbelül 60 másodperc.

Amikor az utolsó (belső vagy külső) elektronikus szimulátoros teszt után eltelt 24 óra, a berendezés a kazetta behelyezésekor automatikusan végrehajtja a belső tesztet. A teszt elvégzését követően az analizátor a beteg mintáinak mérésével folytatja a munkát. Amennyiben a teszt sikertelen, az analizátor FAIL üzenetet jelenít meg. Az analizátor a szimulátorteszt lefolytatása közben nem használható. Az i-STAT elektronikus szimulátorral ellenőrizni lehet a meghibásodást.

- 1. Nyomia meg a(z) gombot az analizátor bekapcsolásához.
- 2. Nyomja mega(z) (Administration Menu) gombot
- 3. Nyomja mega(z) (Quality Tests) gombot
- 4. Nyomja mega(z) (Simulator) gombot
- 5. Olvassa be vagy írja be a kezelőazonosítót, majd nyomja meg az Enter gombot. Ha nincs szükség azonosítószám megadására, egyszerűen nvomion Enter gombot a folvtatáshoz.
- 6. Ha a rendszer kéri, olvassa be vagy adja meg újra a kezelőazonosító számot, majd nyomja meg az Enter gombot.
- 7. Vegye ki az i-STAT elektronikus szimulátort a dobozából. Vegye le a védőfedelet. Vigyázzon, hogy ne érjen az arany érintkezőpárnákhoz.
- 8. Adja meg az i-STAT elektronikus szimulátor címkéjén található sorozatszámát.
- 9. Helyezze be az elektronikus szimulátort az analizátorba úgy, hogy az arany érintkezőpárnák felfelé és előrefelé nézzenek. Megfelelő behelyezés esetén az analizátoron a "Contacting Simulator" üzenet lesz látható. Ne próbálja meg eltávolítani a szimulátort, amíg az eredmények meg nem jelennek, és a "Simulator Locked" üzenet el nem tűnik.
- 10. Amennyiben a "PASS" üzenet jelenik meg, használhatja az analizátort. Amennyiben a "FAIL" üzenet jelenik meg, ne használja az analizátort. Jegyezze fel a képernyőn megjelenő eredménydoboz alatti betűt vagy számot – további információkért lásd az útmutató Hibaelhárítás és támogatás c. szakaszát.
- 11. Tegye vissza a fedelet, és helyezze vissza az i-STAT elektronikus szimulátort a dobozába.

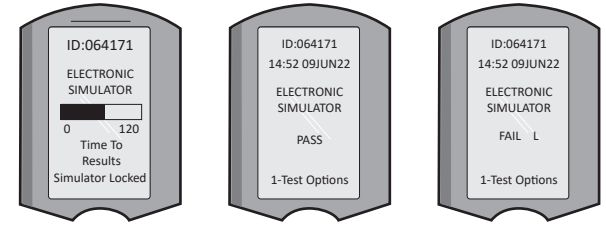

Administration Menu 1 - Analyzer Status 2 - Data Review 3 - Quality Tests Quality Tests 1 - Control 2 - Proficiency

15:26 18JUNyy

- 3 Cal Ver
- A Simulator

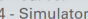

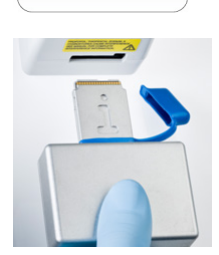

#### FOLYADÉKOK MINŐSÉG-ELLENŐRZÉSE

Átvételkor ellenőrizze minden egyes szállítmányban a kazetták épségét a megfelelő kontrollok 2 szintű analízisével (lásd az alábbi táblázatot), valamint minden egyes új tétel reprezentatív mintájának vizsgálatával és az eredményeknek az érték-hozzárendelő lapokon szereplő, várható értékekkel való összehasonlításával.\* Bármelyik, az elektronikus szimulátorteszten megfelelt analizátor használható az ellenőrzés során.

\* Ez az információ nem a gyártó rendszerutasítása. Csupán az Ön laboratóriumára vonatkozó szabályozási követelményeknek való megfelelésre vonatkozó javaslatot tartalmaz.

Amennyiben a minőség-ellenőrzésre vonatkozóan további információkat szeretne kapni, az i-STAT 1 rendszerkézikönyv elérhetőségi információit ennek az útmutatónak a "HIBAELHÁRÍTÁS ÉS TÁMOGATÁS" c. szakaszán belül a "TÁMOGATÁS" címszó alatt találhatja.

| i-STAT Cartridges                  | i-STAT Controls                       |
|------------------------------------|---------------------------------------|
| G, Crea, G3+, CG4+                 | i-STAT TriControls or i-STAT controls |
| CHEM8+, 6+, EC8+, EG6+, EG7+, CG8+ | i-STAT TriControls                    |
| ACTk, ACTc                         | i-STAT ACT kontrollok                 |
| PT <sup>plus</sup>                 | i-STAT PT <sup>plus</sup> Controls    |
| PT/INR                             | i-STAT PT/INR controls                |
| cTnl                               | i-STAT cTnl controls                  |
| СК-МВ                              | i-STAT CK-MB kontrollok               |
| BNP                                | i-STAT BNP controls                   |
| Total ß-hCG                        | i-STAT Total ß-hCG control            |

#### FOLYADÉKOK MINŐSÉG-ELLENŐRZÉSÉNEK ELJÁRÁSA

- 1. Nyomja meg a(z) 🕥 gombot az analizátor bekapcsolásához.
- 2. Nyomja meg a(z) (Administration Menu) gombot
- 3. Nyomja meg a(z) 3 (Quality Tests) gombot
- 4. Nyomja meg a(z) 1 (Control) gombot
- 5. Nyomja meg a(z) 1 (i-STAT Cartridge) gombot, ha erre felszólítást kap.
- Szkennelje be vagy írja be a kezelői azonosítót. Ha a rendszer arra kéri, ismételje meg.
- 7. Szkennelje vagy írja be a kontroll tételszámát.
- 8. Olvassa be a kazettatasakon vagy -adagcsomagon feltüntetett tételszámot.
- 9. Töltsön meg egy kazettát kontrollal és zárja be a fedelet.
- 10. Illessze be a kazettát a kazettanyílásába.
- 11. Írja be a diagramoldalra vonatkozó információt, ha szükséges.
- 12. Tekintse meg az eredményeket az analizátor kijelzőjén.
- 13. Távolítsa el és dobja ki a kazettát, ha a Cartridge Locked üzenet megjelenik.
  - gombot a tesztelési opciók (Test Options) eléréséhez az eredményeket tartalmazó oldalon és nyomja meg a

14. Nyomja meg a(z) 1 go

15. Nyomja meg a(z) 1 gombot a következő szint (Next Level) eléréséhez, ha egy másik kontrollszintet szeretne tesztelni.

#### KALIBRÁCIÓ-ELLENŐRZÉS (OPCIONÁLIS)

A kalibráció-ellenőrző eljárás célja az eredmények pontosságának ellenőrzése egy teszt teljes mérési tartományában. Az eljárás végrehajtása nem a gyártó rendszeréhez tartozó utasítás. A szabályozó vagy akkreditáló testületek azonban előírhatják. További részletek ennek az útmutatónak a "HIBAELHÁRÍTÁS ÉS TÁMOGATÁS" c. szakaszán belül a "TÁMOGATÁS" címszó alatt találhatók.

15:26 18JUNyy Administration Menu 1 - Analyzer Status 2 - Data Review 3 - QualityTests QualityTests 1 - Control 2 - Proficiency 3 - Cal Ver 4 - Simulator

#### BETEGVIZSGÁLAT VÉGREHAJTÁSA

#### AZ I-STAT KAZETTA AZONOSÍTÁSA

A dobozon és tasakon vagy adagcsomagon levő címkézés a következőket azonosítja:

- a kazetta neve.
- a kazettában levő tesztek.
- a tételszám.
- a kazetta lejárati dátuma.

#### AZ I-STAT KAZETTÁRA VONATKOZÓ KORLÁTOZÁSOK

A beteg mintájában lévő zavaró anyagok az eredményként kapott érték növekedését vagy csökkenését okozhatják. Az i-STAT kazettára vonatkozó kazetta- és tesztinformációs lapok, a használati útmutató, valamint a kazettás teszteket esetlegesen zavaró anyagokat és/vagy körülményeket felsoroló műszaki közlemények elérhetőségi információit ennek az útmutatónak a "HIBAELHÁRÍTÁS ÉS TÁMOGATÁS" c. szakaszán belül a "TÁMOGATÁS" címszó alatt találhatja.

#### VÉRMINTAVÉTEL

A kazetta megtöltésére használt mintát megfelelően kell levenni és kezelni, hogy az eredmény a beteg aktuális állapotát tükrözze. A mintákat az intézmény szabályzatainak és eljárásrendjeinek megfelelően kell levenni.

További információkért tekintse meg a kazetta- és tesztinformációs adatlapokat és a kazetta használati útmutatóját az APOC weboldalán.

#### MINTÁK i-STAT CHEM8+ KAZETTÁKHOZ

- A CHEM 8+ kazetták esetében nem heparinizált vákuumcsövekben vagy fecskendőkben gyűjtött teljes vér használatára van szükség, amennyiben a mintát a levétel után azonnal tesztelik, <u>vagy</u>;
- b. Kiegyensúlyozott heparinizált fecskendőkben összegyűjtött heparinizált teljes vér, vagy;
- Lítium-heparint tartalmazó vákuumcsövekben összegyűjtött heparinizált teljes vér, amennyiben a csöveket a kapacitásukig feltöltik.

#### MINTÁK i-STAT G, CREA, 6+, EC8+, G3+, CG4+, EG6+, EG7+ ÉS CG8+ KAZETTÁKHOZ

#### ARTÉRIÁS MINTÁK:

Egyszerű fecskendő, a vizsgálandó analitokra vonatkozóan megjelölt és a kapacitásáig feltöltött heparinizált fecskendő vagy az alvadás megelőzésére minimális heparintérfogattal feltöltött fecskendő (10 U/mL vér). Az ionizált kalciumhoz használjon kiegyensúlyozott heparinos fecskendőket. Keverje össze a heparinizált fecskendők tartalmát úgy, hogy a két tenyere között legalább 5 percig 2 irányban görgeti őket, majd fordítsa fel és le a fecskendőt egymás után legalább 5 másodpercig. Azonnal végezze el a laktáttesztet. A pH, PCO2, PO2, TCO2 és az ionizált kalcium meghatározására szolgáló mintákat 10 percen belül kell tesztelni. A többi analit esetében 30 percen belül hajtsa végre a tesztet.

- Kerülje el a levegő felszívását a fecskendőbe vérgáz és ionizált kalcium tesztelése során.
- Ha a tesztelésre nem azonnal kerül sor, keverje fel újra a mintát és engedjen ki 2 csepp vért a kazetta feltöltése előtt.
- Ne használjon jegelt mintákat.

#### VÉNÁS MINTÁK:

Lítium-heparinos, a kapacitásáig feltöltött és legalább 10-szer finoman fel- és lefordítva összekevert mintát tartalmazó cső. A tesztet 10 percen belül hajtsa végre.

- Ne hagyja fent az érszorítót 2 percnél tovább.
- Ne vegyen le mintát iv. kanül felett.

#### KAPILLÁRISCSÖVES MINTÁK:

Lítium-heparin kapilláriscsövek az ionizált kalciumot leszámítva minden más analit tesztelésére. Az összes analit esetében, beleértve az ionizált kalciumot, kiegyensúlyozott heparinos kapilláriscsövet használjon. Azonnal tesztelje.

- Hagyja az alkoholt megszáradni a punkció helyén a mintavétel előtt.
- A mintavételkor ne "fejje meg" a beteg ujját vagy sarkát.

Megjegyzés: A kapilláris teljesvér-mintákat nem értékelték ki az i-STAT pH, PCO<sub>2</sub> és PO<sub>2</sub> tesztekkel a kék G3+ és CG4+ kazettán, sem a kék CG4+ kazetta laktáttesztjével.

#### MINTÁK i-STAT ACT, PT/INR és PT<sup>plus</sup> KAZETTÁKHOZ

Az ACT teszt vénás vagy artériás minták, míg a PT, INR tesztek kapilláris vagy vénás minták használatával végezhető el.

- Használjon egyszerű műanyag fecskendőket vagy műanyag vákuumcsöveket, antikoaguláns, aktivátorok vagy szérumszeparátorok nélkül.
- A mintát a levétel után azonnal tesztelje.
- Vénapunkció esetén egyes szakemberek legalább 1 mL minta levételét és megsemmisítését javasolják a koagulációs tesztelésre szánt minta begyűjtése előtt.
- Ha második mérésre van szükség, ahhoz friss mintát kell levenni.
- A kapilláris minta PT, INR tesztelése esetén:

A kazettákat közvetlenül a bőrpunkció helyéről kell feltölteni úgy, hogy a vér befolyhasson a punkció helyéből a kazettába. Ne használjon mintaátvivő eszközt.

- Állandó kanülös ACT-tesztelés esetén:
  - 1. A kanülön keresztüli folyadékinfúziót le kell állítani.
  - 2. Ha mindenképpen állandó kanülből kell vért venni, figyelembe kell venni az esetleges heparinszennyeződést és a minta felhígulását. A kanült át kell öblíteni 5 mL sóoldattal, és az első 5 mL vért vagy hat holttérfogatot meg kell semmisíteni.
  - 3. A mintát szívja fel antikoaguláns nélküli, új műanyag fecskendőbe, és azonnal tesztelje.
- Extrakorporális kanülös ACT-tesztelés esetén:
  - 1. Öblítse ki az extrakorporális keringéshez használt kanült úgy, hogy 5 mL vért felszív egy fecskendőbe, amelyet ezt követően megsemmisít.
  - 2. A mintát szívja fel antikoaguláns nélküli, új műanyag fecskendőbe, és azonnal tesztelje.

#### SAMPLES FOR i-STAT TROPONIN I/cTnl, CK-MB, TOTAL ß-hCG AND BNP CARTRIDGES

#### Troponin I/cTnI és CK-MB tesztek

- A cTnI vagy a CK-MB kazetták esetében lítiumot vagy nátrium-heparint tartalmazó, kapacitásukig feltöltött fecskendőkben vagy vákuumcsövekben összegyűjtött, heparinizált teljes vér vagy plazmaminták alkalmazására van szükség, vagy;
- Adalékanyagot nem tartalmazó műanyag fecskendőbe vagy műanyag vákuumcsőbe töltött és a betegminta levételét követően egy percen belül tesztelt, nem heparinizált teljesvér-minták.
- Az egyéb antikoagulánsokat, mint például EDTA-t, oxalátot és citrátot tartalmazó teljesvér- vagy plazmaminták használata a lúgos foszfatáz deaktiválódását eredményezi, amely a cTnI vagy CK-MB leolvasott értékeinek csökkenését okozza.
- Kapilláriscsöveket és közvetlen bőrpunkció (pl. az ujj megszúrása) nem szabad alkalmazni a cTnl vagy CK-MB kazettával.

#### Teljes béta humán koriogonadotropin (ß-hCG) tesztek

- a. A teljes 
  ß-hCG kazettákhoz lítium- vagy nátrium-heparint tartalmazó, kapacitásukig feltöltött műanyag fecskendőkben vagy vákuumcsövekben összegyűjtött, heparinizált teljesvér- vagy plazmaminták szükségesek, vagy;
- b. Adalékanyagot nem tartalmazó műanyag fecskendőbe vagy műanyag vákuumcsőbe töltött és a betegminta levételét követően egy percen belül tesztelt, nem heparinizált teljesvér-minták.
- Az egyéb antikoagulánsokat, mint például EDTA-t, oxalátot és citrátot tartalmazó, teljes vér vagy plazmaminták használata az alkalikus foszfatáz deaktiválódását eredményezi, amely a teljes ß-hCG leolvasott értékeinek csökkenését okozza.
- Kapilláriscsöveket és közvetlen bőrpunkciót (pl. az ujj megszúrása) nem szabad alkalmazni a Teljes ß-hCG kazettával.

#### BNP tesztek

- A BNP kazetták esetében EDTA-t tartalmazó és kapacitásukig feltöltött műanyagfecskendőkben vagy vákuumcsövekben összegyűjtött EDTA teljes vér vagy plazmaminták alkalmazására van szükség.
- Egyéb antikoagulánsokat, mint például oxalátot vagy citrátot tartalmazó teljes vér vagy plazmaminták használata nem ajánlott.
- Kapilláriscsöveket és közvetlen bőrpunkciót (pl. az ujj megszúrása) nem szabad alkalmazni a BNP kazettával.

### HASZNÁLATRA VALÓ ELŐKÉSZÍTÉS

#### ÁLTALÁNOS ÓVINTÉZKEDÉSEK

A vér által hordozott kórokozóknak való kitettség elkerülése érdekében az analizátor, kazetták és kiegészítők kezelése során mindig alkalmazza az általános óvintézkedéseket.

Annak érdekében, hogy magát és másokat megóvjon a fertőzéstől:

- Ne végezzen vér- vagy kontrollfolyadék-vizsgálatot olyan helyeken, ahol ételt és italt tárolnak vagy fogyasztanak.
- A vérrel vagy vérrel szennyezett tárgyakkal való érintkezés után mosson kezet.
- Ne használjon olyan kazettát, amelyre vér ömlött.
- A szennyezett (vérrel szennyezett) tárgyakat dobja a biológiailag veszélyes hulladékot tartalmazó tartályba.
- Fertőtlenítse az analizátort vagy a munkafelületet, ha vér ömlött rá.
- Mivel a vérfoltok nem biztos, hogy észrevehetők az analizátoron, és mivel egy kazetta szennyezheti az analizátor belsejét, az analizátor fertőzés átvitelére alkalmas tárgyként kezelendő.

#### AZ i-STAT 1 ANALYZER ANALIZÁTOR ELŐKÉSZÍTÉSE

Az analizátor használata előtti teendők:

- Ellenőrizze az elem állapotát, a dátumot és az időt, a szoftvert és a testreszabást.
- A minőség-ellenőrzési teszt végrehajtásának részleteit lásd az útmutató MINŐSÉG-ELLENŐRZÉS VÉGREHAJTÁSA c. szakaszában.

#### AZ ANALIZÁTOR HASZNÁLATÁVAL KAPCSOLATOS FIGYELMEZTETÉSEK

- Az analizátor leesése sérülést okozhat. Az analizátort és a kiegészítőket mindig olyan stabil felületre tegye, ahonnan leesve nem okozhatnak sérülést.
- Ne nyissa ki az analizátort! Az analizátort csak a gyár által meghatalmazott szervizelő munkatársak nyithatják ki. Nyitott állapotában 2. osztályú lézersugárzás jelentkezhet; NE nézzen a lézernyílásba vagy a lézersugárba, és ne irányítsa a lézersugarat másokra.
  - Az itt megadottaktól eltérő vezérlőszerkezetek, beállítások és eljárások alkalmazása veszélyes lézersugárzás-kitettséget okozhat.
  - A 2. osztályú lézeres olvasók kis teljesítményű, látható fényt kibocsátó diódát használnak. Mint bármely más erős fényforrás, például a Nap esetében, a felhasználó ne nézzen közvetlenül a lézersugárba. A 2. osztályú lézernek való rövid idejű kitettségnek nem ismert káros hatása.

#### AZ ANALIZÁTOR FIGYELMEZTETŐ CÍMKÉI

A figyelmeztető címkék a bemutatott módon vannak az analizátor hátoldalán vagy alján elhelyezve.

Az alábbiakban azt is megtekintheti, hogy hol található a lézerablak, melyen át az analizátor a lézersugarat kibocsátja.

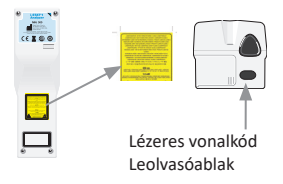

### AZ I-STAT KAZETTA HASZNÁLATÁNAK ELŐKÉSZÍTÉSE

#### i-STAT KAZETTASZÁLLÍTMÁNY ÁTVÉTELE

- Azonnal ellenőrizze a minden egyes kazettaszállítmányhoz mellékelt hőmérsékletmérő csíkot. Kövesse a kártyán szereplő utasításokat.
- Az átvételkor minden szállítmányban ellenőrizze a kazetták sértetlenségét. További részletekért lásd az útmutató MINŐSÉG-ELLENŐRZÉSI VIZSGÁLAT VÉGREHAJTÁSA c. szakaszát.

#### AZ i-STAT KAZETTA KEZELÉSE

Bár a kazetta nem törékeny, a felöltési és minőség-ellenőrzési hibák elkerülése érdekében a kezelését az alábbiak szerint kell végezni.

- A kazettát nem szabad kivenni a védőtasakból vagy adagcsomagból.
- A lehető legjobb eredmény elérése érdekében a kazettának és az analizátornak a használat idején a használati helyiség hőmérsékletén kell lennie. A hideg kazettán megjelenő páralecsapódás megakadályozhatja az analizátorral való megfelelő érintkezést.
- A kazetta- vagy adagcsomag felnyitása előtt hagyja a különálló kazettát 5 percig, a kazettadobozt pedig 1 óráig szobahőmérsékleten a környezettel egyensúlyba kerülni.
- A kazettát azonnal használja fel, miután kivette a védőtasakból vagy adagcsomagból a levegővel való hosszan tartó érintkezés után a kazetta esetleg meg fog bukni a minőség-ellenőrzésen.
- Ha a tasakot vagy az adagcsomagot átszúrták, a kazettát nem szabad felhasználni.
- Miután a kazetták a helyiség hőmérsékletére melegedtek, már nem szabad visszatenni őket a hűtőszekrénybe.

#### AZ I-STAT KAZETTA KEZELÉSÉRE VONATKOZÓ FIGYELMEZTETÉSEK

- Ne érintse meg az érintkezőpárnákat, mert ezzel beszennyezheti őket, így az analizátor nem fog megfelelően érintkezni a kazettával. Ne érintse meg a felül lévő érzékelőket.
- Ne nyomja meg a kazetta központi területét.
- Az analizátor szennyeződésének megelőzése érdekében ne használjon olyan kazettát, melyet vér vagy más kiömlött folyadék beszennyezett.
- A kazetták feltöltését ne végezze olyan felületen, ahol a kazettára rostszálak, folyadék vagy más szennyeződések tapadhatnak, melyek a kazettáról az analizátorba átkerülhetnek.

#### BETEGMINTA VIZSGÁLATÁRA VONATKOZÓ ELJÁRÁS

#### VIGYÁZAT:

- Gondoskodjon arról, hogy a kazetták és az analizátorok szobahőmérsékleten legyenek.
- A kazettatasak vagy -adagcsomag felnyitása előtt olvassa le a kazetta vonalkódját.
- Soha ne nézzen bele a vonalkódolvasó fénysugarába, illetve ne irányítsa más szeme felé. A fénysugár tartós szemkárosodást okozhat.
- A védőtasakból vagy adagcsomagból kivett kazettát azonnal fel kell használni. Ha a kazetta hosszabb ideig érintkezik levegővel, előfordulhat, hogy nem fog átmenni a minőség-ellenőrzésen.
- Ne próbálja meg eltávolítani a kazettát a tesztelési ciklus alatt. Az ehhez szükséges erő károsíthatja az analizátort. A "Cartridge Locked" üzenet mindaddig látszik a képernyőn, amíg az analizátor fel nem oldja a kazetta zárolását.
- A vér által hordozott kórokozóknak való kitettség elkerülése érdekében az analizátor, kazetták és kiegészítők kezelése során mindig alkalmazza az általános óvintézkedéseket.
- A nozokomiális fertőzések elleni védelem érdekében fertőtlenítse az analizátorokat rendszeresen, valamint minden olyan esetben, amikor vér folyik az analizátorra, vagy átmegy rajta. Lásd az útmutató TISZTÍTÁS ÉS FERTŐTLENÍTÉS c. szakaszát.
- Az analizátor leesése sérülést okozhat. Az analizátort és a kiegészítőket mindig olyan stabil felületre tegye, ahonnan leesve nem okozhatnak sérülést.
- Az analizátor helytelen kezelés (pl. leejtés), az elemek lemerülése, illetve más okok miatt is működésképtelenné válhat. Ez a kockázat a biztonságos tesztelést igénylő klinikai beállítások segítségével biztonsági analizátor vagy tesztforrás beiktatásával csökkenthető.
- Az analizátort és annak kiegészítőit semmilyen hatóság nem tartja nyilván az oxigénnel dúsított légkörben való alkalmazhatóság szempontjából.
- Megfelelő eljárást kell alkalmazni a betegazonosító, a kezelőazonosító, a mintatípus és a klinikai eredmény értelmezését befolyásoló más adatok helyes kézi beviteléhez.
- 1. Nyomja meg a(z) 🕕 gombot az analizátor bekapcsolásához.

**Megjegyzés:** Az analizátor 2 perc inaktivitás (gombnyomás nélkül eltelt idő) után kikapcsol. Az analizátor várakozási idejével kapcsolatos további információkat lásd az i-STAT 1 System kézikönyvében.

- 2. Nyomja meg a(z) 👔 (i-STAT cartridge) gombot.
- 3. Kövesse az analizátoron megjelenő utasításokat.
- 4. Szkennelje be a kazettatasakon vagy -adagcsomagon szereplő tételszámot.
  - Helyezze a vonalkódot az analizátoron lévő beolvasó ablaktól 3-9 hüvelyk (8-22 cm) távolságra.
  - Nyomja meg és tartsa lenyomva a(z) scan gombot a szkenner aktiválásához.
  - Igazítsa a piros lézerfényt úgy, hogy az egész vonalkódot lefedje.
  - Az analizátor csipogó hangot ad, ha sikeresen leolvasta a vonalkódot.
    - Lézersugár Ne nézzen bele a sugárnyalábba. 2. osztályú lézertermék. Lézerdióda 650 nm maximális kimenőteljesítmény 1,0 mW.
- Folytassa a minta előkészítésére, a kazetta feltöltésére és lezárására szolgáló normál eljárásokkal.
- Tolja be a lezárt kazettát a kazettanyílás csatlakozójába addig, amíg a helyére nem kattan. Várja meg a teszt befejeződését.
  - Megjegyzés: (1) Az ACT, PT, INR, Hct és immunpróbás tesztek esetén az analizátornak vízszintes felületen kell maradnia úgy, hogy a kijelzője felfelé nézzen. A vízszintes felülethez hozzá tartozik az analizátornak az i-STAT 1 Downloader/ Recharger letöltő/újratöltőben történő futtatása.

(2) A tesztelés során ne vegye ki az újratölthető elemet vagy az elemhordozót.

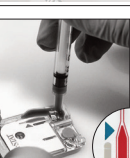

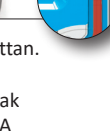

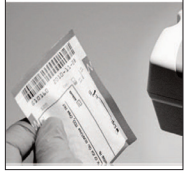

### A VIZSGÁLATI EREDMÉNYEK ÁTTEKINTÉSE

- A 0 gomb használható a kijelző háttérvilágításához, hogy gyenge megvilágítás esetén is leolvashatók legyenek az eredmények. (A háttérvilágítás 90 másodperc vagy a 0 gomb újbóli lenyomása után kikapcsol.)
- A teszteredmények számszerűen és oszlopdiagramok formájában jelennek meg. A pipák a referenciatartományokat jelzik az oszlopdiagramokon.
   (A vérgáz, a koaguláció és az immunpróbák eredményei nem oszlopdiagramokon és referenciatartományokon jelennek meg.)
- A teszteredmények 2 percig vagy a beállított időtartamig jelennek meg. Az utolsó eredménysorozatnak a képernyőn való újbóli megjelenítéséhez kapcsolja be az analizátort és nyomja meg az 1-es (Last Result) gombot.
- Ugyanazon betegből származó eredmények áttekintéséhez az eredmények megjelenítésekor nyomja meg az 1-es gombot (Test Options), majd a 3-as gombot (History). Az 1-es és 2-es gomb segítségével görgetheti végig a tesztadatokat.
- Egy másik beteg eredményeinek áttekintéséhez kapcsolja be az analizátort és nyomja meg a Menu gombot, majd a 2-es gombot (Data Review) és az 1-es gombot (Patient). Szkennelje vagy írja be a beteg azonosítószámát. Az 1-es és 2-es gomb segítségével görgetheti végig a tesztadatokat. Alternatív megoldásként nyomja le a Menu gombot, majd a listázáshoz a 7 gombot (List). Válassza ki az áttekintendő tesztadato(ka)t és nyomja le az Enter gombot.

#### MÉRÉSI ÉS REFERENCIATARTOMÁNYOK

#### MÉRÉSI TARTOMÁNY

A mérési tartomány (amelyet néha lineáris tartománynak neveznek) az a koncentrációtartomány, amelyen belül a teszteredmények érvényesek. Az analizátorba programozott mérési tartományok a kazettára és a tesztre vonatkozó információs (CTI) lapokban, illetve használati útmutatóban találhatók az APOC weboldalán: <u>www.globalpointofcare.abbott</u>.

#### REFERENCIATARTOMÁNY

Az alapértelmezett beállítási profil referenciatartományai (más néven normál tartományok) a szakirodalomból származnak, és a kazettára és a tesztre vonatkozó információs (CTI) lapokban, illetve használati útmutatóban találhatók az APOC weboldalán: <u>www.globalpointofcare.abbott</u>. Az olyan változók azonban, mint a nem, az életkor, az örökölt tulajdonságok és a népesség más demográfiai tényezői eltolódást okozhatnak ezen tartományokban. Ezért általában ajánlott, hogy minden létesítmény saját maga határozza meg a referenciatartományát.

#### TESZTEKKEL KAPCSOLATOS FIGYELMEZTETÉSEK ÉS AZ ÜZEMELTETŐ INTÉZKEDÉSEI

Az analizátor a tartományon kívüli vagy nem jellemző érzékelői eredményeket figyelmeztetéssel jelzi. A figyelmeztető jelzések és szimbólumok alább találhatók.

- \*\*\*: (Starouts) Az érzékelő hibái vagy a zavaró anyagok miatt nem megjeleníthető eredmények. Szívjon fel friss mintát és ismételje meg a tesztet. Ha az eredmények mellett újból figyelmeztetés jelenik meg, küldje be a mintát a laborba.
- < ,> és < >: A megjeleníthető tartomány alatti vagy feletti, illetve a nevezett tartományon kívül eső adatoktól függő eredmények. Szükség esetén küldje be a mintát a laborba.

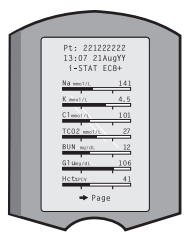

### AZ EREDMÉNYEK KINYOMTATÁSA

#### NYOMTATÁS AZ I-STAT 1 DOWNLOADER/RECHARGER LETÖLTŐ/ÚJRATÖLTŐ NÉLKÜL

- 1. Kapcsolja be a nyomtatót, ha a tápellátást jelző zöld fény nem világít.
- 2. Igazítsa össze az analizátor és a nyomtató IR ablakait.
- 3. Jelenítse meg az eredményeket.
- 4. Nyomja meg a(z) PRT gombot.
- 5. A nyomtatás befejezéséig ne mozgassa az analizátort és a nyomtatót.
- 6. Ha a nyomtató nem a fali csatlakozóaljzatból kapja a tápellátást, kapcsolja ki.

#### NYOMTATÁS AZ i-STAT 1 DOWNLOADER/RECHARGER LETÖLTŐ/ÚJRATÖLTŐVEL

1. Helyezze a analizátort a letöltő vagy a letöltő/újratöltő készülékbe, amely vezetékesen csatlakozik a nyomtatóhoz.

- 2. Jelenítse meg az eredményeket.
- 3. Nyomja meg a(z) John gombot. A nyomtatás befejezéséig ne mozgassa az analizátort és a nyomtatót.
- 4. Ha a nyomtató nem az AC adapter segítségével a fali egységből kapja a tápellátást, kapcsolja ki.

#### TÖBB MINT EGY EREDMÉNY NYOMTATÁSA

- 1. Nyomja meg a(z) 
   gombot az analizátor bekapcsolásához.
- 2. Nyomja meg a(z) (Administration Menu) gombot
- 3. Nyomja meg a(z) 👩 (Data Review) gombot.
- 4. Nyomja meg a(z) 👗 (List) gombot.
- 5. A  $\leftarrow$  és a  $\rightarrow$  gombok segítségével görgethet végig a tesztadatokon.
- 6. Nyomja meg a kinyomtatandó tesztadat(ok)hoz tartozó számgombot. (Az adat kijelölésének
- megszüntetéséhez nyomja meg még egyszer az adathoz tartozó számgombot.)
- 7. Igazítsa össze az analizátor és a nyomtató IR ablakát vagy helyezze a nyomtatóhoz csatlakoztatott letöltő/újratöltő készülékbe.
- 8. Nyomja meg a(z) 🚔 gombot.
- 9. A nyomtatás befejezéséig ne mozgassa az analizátort és a nyomtatót.

10. Ha a nyomtató nem az AC adapter segítségével a fali egységből kapja a tápellátást, kapcsolja ki.

### **EREDMÉNYEK ÁTVITELE (OPCIONÁLIS)**

Az Abbott Point of Care opcionális csatlakozási és adatkezelési lehetőségeket kínál annak biztosítására, hogy a betegágy mellett kapott vérelemzési eredmények integrálhatók legyenek a különböző egészségügyi információs rendszerekbe. További részletek ennek az útmutatónak a "HIBAELHÁRÍTÁS ÉS TÁMOGATÁS" c. szakaszán belül a "TÁMOGATÁS" címszó alatt találhatók.

#### EREDMÉNYEK ÁTVITELE AZ i-STAT 1 DOWNLOADER/RECHARGER LETÖLTŐ/ ÚJRATÖLTŐVEL

- 1. Helyezze be az analizátort az i-STAT 1 Downloader/Recharger letöltő/újratöltőbe. A "Communication in Progress" (Kommunikációs folyamatban) üzenet megjelenik az analizátor képernyőjén.
- Ne mozgassa az analizátort, amíg a "Communication in Progress" üzenet el nem tűnik. Ha az üzenet eltűnik, az átvitel sikeres.

### TÁROLÁSI FELTÉTELEK

#### AZ i-STAT 1 ANALYZER ANALIZÁTOR TÁROLÁSI FELTÉTELEI

- Tárolási/szállítási hőmérséklet: -10-46 °C (14-115 °F).
- Üzemihőmérséklet-tartomány: 16-30 °C (61-86 °F).
- Az analizátorokat a vizsgálati helyszín közelében vagy olyan területen tárolja, amelynek a hőmérséklete a vizsgálati területéhez közel van. Ne tárolja az analizátort hőt leadó berendezések közelében vagy közvetlen napfénynek kitéve.
- Ha várhatóan hosszabb időn, például fél éven át nem fogják használni az analizátort, az egyszer használatos lítiumelemeket ki kell venni belőle.

#### i-STAT ÚJRATÖLTHETŐ ELEM (OPCIONÁLIS)

- A használaton kívüli i-STAT 1 9 voltos NiMH újratölthető elemeket hűvös, száraz helyen tárolja.
- Tárolási/szállítási hőmérséklet: -20-46 °C (-4-115 °F).

#### AZ I-STAT ELEKTRONIKUS SZIMULÁTOR TÁROLÁSI FELTÉTELEI

• Az i-STAT elektronikus szimulátort abban a dobozban kell tárolni, melyben kiszállították, és az érintkezőpárnák védelmére használat után mindig vissza kell tenni a kék sapkát.

#### AZ i-STAT 1 PRINTER NYOMTATÓ TÁROLÁSI FELTÉTELEI

Amikor a nyomtató hosszabb ideig használaton kívül van:

- Ha lehetséges, a váltóáramú adaptert tartsa a fali csatlakozóhoz és a nyomtatóhoz csatlakoztatva.
- Ha AC áramforrás nem áll rendelkezésre, vegye ki az i-STAT nyomtató újratölthető elemét az i-STAT 1 Printer nyomtatóból. Ha nem veszi ki az elemet, előfordulhat, hogy tárolás után nem tudja újra feltölteni.

#### AZ I-STAT KAZETTA TÁROLÁSI FELTÉTELEI

- 2 és 8 °C (35-46 °F) közötti hőmérsékleten tárolja. Ne használja a kazettatasakon vagy adagcsomagon vagy dobozon szereplő lejárati dátum után.
- A kazetták a kazettadobozon feltüntetett időtartamig tárolhatók helyiség-hőmérsékleten. Írja fel a kazettadobozra vagy kazettatasakra vagy -adagcsomagra a szobahőmérsékleti lejárati dátumot.
- Ne tegye ki 30 °C (86 °F) feletti hőmérsékletnek. A szobahőmérsékleti egyensúly elérése után ne helyezze vissza a kazettákat a hűtőszekrénybe.
- A kazetták a tárolás alatti védelem érdekében fóliatasakba vagy átlátszó műanyag adagcsomagba vannak zárva.

#### ÁRTALMATLANÍTÁS

Az analizátort, a kiegészítő elektronikát és az elemeket a helyi és országos előírások szerint ártalmatlanítsa.

Az analizátor külön belső lítiumelemet tartalmaz, melyet nem kell a felhasználónak cserélnie.

### TISZTÍTÁS ÉS FERTŐTLENÍTÉS

#### VIGYÁZAT:

- A vér által hordozott kórokozóknak való kitettség elkerülése érdekében az analizátor, kazetták és kiegészítők kezelése során mindig alkalmazza az általános óvintézkedéseket.
- Az i-STAT rendszer nem jóváhagyott termékkel történő tisztítása a rendszerösszetevők károsodásához vezethet.
- Az analizátort és a letöltő/újratöltőt NEM szabad más módszerrel autoklávozni vagy sterilizálni, beleértve az erős hőt, besugárzást vagy a gázos kémiai folyamatokat.
- Az analizátort és a letöltő/újratöltőt **TILOS** folyadékba meríteni.
- A SZIMULÁTORT SOHA NE MERÍTSE BELE SEMMILYEN FOLYADÉKBA!
- A NYOMTATÓT SOHA NE MERÍTSE BELE SEMMILYEN FOLYADÉKBA!
- Az analizátor vagy a letöltő kezelése után alaposan mosson kezet szappannal és vízzel.

### NEDVES ANALIZÁTOR VAGY LETÖLTŐ/ÚJRATÖLTŐ SZÁRÍTÁSA

Ha az analizátort nedves felületre helyezte, vagy ha folyadék ömlött ki rá, haladéktalanul szárítsa meg az analizátort. Ha az alábbi rekeszekbe folyadék kerül, az analizátor tönkremehet:

- Elektronikarekesz
- Elemtartó rekesz
- Kazettanyílás

A folyadékszennyezés a Downloader/Recharger letöltő/újratöltőt is károsíthatja. Húzza ki a tápegység dugóját a konnektorból, és szárítsa meg teljesen a Downloader/Recharger letöltő/újratöltőt.

#### AZ ANALIZÁTOR ÉS A LETÖLTŐ/ÚJRATÖLTŐ TISZTÍTÁSA

Ügyeljen rá, hogy ne kerüljön folyadék a kijelzőképernyő és a ház közötti illesztésbe (A).

Ügyeljen rá, hogy ne kerüljön tisztítófolyadék az analizátor érintkező párnáira, az elemtartó rekeszre és a letöltő/újratöltő töltőérintkezőire.

A következők bármelyikével tisztítható:

- A következők valamelyikével átnedvesített gézpárna:
  - Izopropil-alkohol (IPA) vagy
  - 10%-os hipóoldat
- PDI<sup>®</sup> Super Sani-Cloth<sup>®</sup> törlőkendő
- 1. Tisztítsa meg a kijelzőképernyőt és a házat.
- 2. Egy másik, vízzel megnedvesített gézpárnával öblítse le a házat, majd szárítsa meg.

#### AZ i-STAT ELEKTRONIKUS SZIMULÁTOR TISZTÍTÁSA

A szimulátort az analizátorhoz jóváhagyott tisztítószerek valamelyikével tisztítsa; ezeket a fenti "Az analizátor és a letöltő/újratöltő tisztítása" cím alatt találhatja meg.

- Tisztítás előtt a csatlakozóterületet takarja le a kék gumisapkával. Ez minimalizálja annak az esélyét, hogy a szimulátor házára tisztítófolyadék kerüljön, mely így beszennyezhetné a belső áramköröket.
- 2. Egy másik, vízzel megnedvesített gézpárnával öblítse le a szimulátort, majd szárítsa meg.

#### AZ i-STAT 1 PRINTER NYOMTATÓ TISZTÍTÁSA

Az i-STAT 1 Printer nyomtató külső borítását a következőkben felsorolt tisztítószerek valamelyikével tisztítsa:

- A következők valamelyikével átnedvesített gézpárna:
  - Izopropil-alkohol (IPA) vagy
  - 10%-os hipóoldat
- PDI<sup>®</sup> Super Sani-Cloth<sup>®</sup> törlőkendő

Rev. Date: 20-MAR-2024

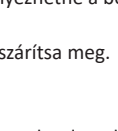

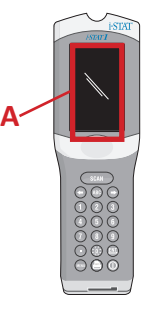

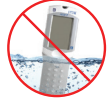

#### AZ ANALIZÁTOR VAGY A LETÖLTŐ/ÚJRATÖLTŐ FERTŐTLENÍTÉSE

Fertőtlenítse az analizátort vagy a Downloader/Recharger letöltő/újratöltőt, ha minta ömlött rá, vagy ha az eszközt vissza kell küldeni javításra az APOC-hoz. Az alábbi eljárások elvégzéséhez viseljen kesztyűt.

- 1. Készítsen elő 10% hígítású háztartási tisztítószeroldatot egy rész tisztítószerből és kilenc rész vízből.
- Áztasson be néhány gézpárnát a fertőtlenítő oldatba. A párnák használata előtt csavarja ki belőlük az oldatfelesleget.
- 3. A fertőtlenítő oldatba beáztatott gézpárnákkal először oldja fel, majd távolítsa el a rászáradt vért. Ne kaparja a rászáradt vért, mert a fertőzött részecskék így a levegőbe kerülhetnek.
- 4. Tisztítsa meg az eszköz teljes felületét kétszer a fertőtlenítő oldatba áztatott gézpárnákkal.
- 5. Törölje át az eszköz felületét csapvízzel nedvesített gézpárnákkal, majd szárítsa meg. Ha az eszközt szállítani kell, helyezze műanyag tasakba.

#### AZ i-STAT ELEKTRONIKUS SZIMULÁTOR FERTŐTLENÍTÉSE

Ha maga a csatlakozó szennyezett, a felhasználó lépjen kapcsolatba a támogató képviselőjével és szervezze meg a szimulátor visszaküldését.

### HIBAELHÁRÍTÁS ÉS TÁMOGATÁS

VIGYÁZAT:NE NYISSA KI AZ ANALIZÁTORT, vagy bármely más i-STAT terméket, és ne végezzen semmilyen jogosulatlan eljárást. Bármely i-STAT termék – beleértve az analizátort, az elektronikus szimulátort, a nyomtatót és a letöltő/újratöltőt is – javítás vagy problémamegoldás érdekében való kinyitása, hibás eredményeket eredményezhet. Ha az ebben az útmutatóban található vagy az APOC támogatási szakembere által kért hibaelhárítási eljárások nem oldják meg a problémát, a terméket javítás céljából vissza kell küldeni az APOC részére.

#### A TESZTCIKLUS ÜZENETEI

Ha a tesztciklus során az analizátor problémát észlel, a ciklus leáll, és egy üzenet azonosítja a problémát, és jelzi a következő lépést. Ha a hiba miatt a tesztelés nem folytatható, a tesztelés engedélyezéséhez a hibát ki kell javítani, az analizátort pedig ki, majd vissza kell kapcsolni.

| Tapasztalt jelenség                                                                                                    | Lehetséges ok                                                                                                    | Lépés                                                                                                    |
|----------------------------------------------------------------------------------------------------|----------------------------------------------------------------------------------------------------|----------------------------------------------------------------------------------------------------|
| Nincs kijelzés.                                                                                                    | Az egyszer használatos<br>Ultralife 9 voltos<br>lítiumelemek lemerültek,<br>vagy az<br>i-STAT 1 újratölthető<br>elem teljesen lemerült.<br>A billentyűzet nem<br>válaszol. Az indító kapcsoló<br>meghibásodott. | Cserélje le a két egyszer<br>használatos Ultralife 9 voltos<br>lítiumelemet vagy töltse fel az<br>i-STAT 1 újratölthető elemet. Ha<br>még mindig nem látható semmi<br>a kijelzőn, hívja a támogató<br>szolgáltatást.                                                                                                    |
| A "Cartridge Locked"<br>(Kazetta zárolva) üzenet<br>nem szűnik meg. A<br>tesztelési ciklus befejezése<br>után az analizátor<br>általában visszaállítja<br>magát, és kiadja a<br>kazettát. Ha az analizátor<br>nem tud visszaállni,<br>a "Cartridge Locked"<br>(Kazetta zárolva) üzenet a<br>képernyőn marad. | Lemerült elem(ek).<br>Mechanikai hiba.                                                                                                    | Várjon, amíg az analizátor<br>kikapcsol, vagy kapcsolja ki az<br>analizátort. Ezután kapcsolja be<br>az analizátort. Ha az analizátor<br>vissza tud állni, kiadja a kazettát<br>és eltávolítja a "Cartridge Locked"<br>(Kazetta zárolva) üzenetet. Ha nem<br>adja ki a kazettát, cserélje ki vagy<br>töltse fel az elemet, és kapcsolja<br>be az analizátort. Ha a "Cartridge<br>Locked" üzenet nem tűnik el,<br>ne próbálja meg eltávolítani a<br>kazettát, és forduljon a Támogatási<br>szolgálathoz. |

#### INDÍTÁSI ÜZENETEK

Az analizátor bekapcsoláskor önellenőrzéseket végez. Ha a rendszer olyan állapotot érzékel, amelyet a közeljövőben ki kell javítani, de nem befolyásolja az eredményeket, figyelmeztetést jelenít meg. A kezelő az 1-es gomb megnyomásával érheti el a Test menüt. Az analizátor testre szabható olyan módon, hogy a javítási művelet idejére kizárja a kezelőt.

| A kijelzőn látható<br>üzenet                                                            | Magyarázat                                                                                                    | Mi a teendő?                                                                                                    |
|-----------------------------------------------------------------------------------------|----------------------------------------------------------------------------------------------------|----------------------------------------------------------------------------------------------------|
| Electronic Simulator Test<br>Required (Elektronikus<br>szimulátoros teszt<br>szükséges) | Az analizátor úgy van beállítva,<br>hogy figyelmeztesse a kezelőt<br>az ütemezett szimulátoros teszt<br>esedékességére.                                               | Amint lehetséges, helyezze<br>be az i-STAT elektronikus<br>szimulátort.                                                         |
| Stored Memory Low (A<br>tárolt memória szintje<br>alacsony)                             | A "Stored Memory Full" üzenet<br>megjelenéséig 50 el nem küldött<br>teszteredményhez van elegendő<br>memóriahely.                                                     | Tegye az analizátort a<br>Downloader/Recharger<br>letöltő/újratöltőbe vagy törölje<br>a tárolt adatokat.                        |
| Stored Memory Full<br>(A tárolt memória<br>megtelt)                                     | Az analizátoron be lehet állítani,<br>hogy a Memory Full utasítást<br>jelenítse meg. Ellenkező esetben<br>a betelésekor a memória felülírja<br>a legrégebbi adatokat. | Tegye az analizátort a<br>Downloader/Recharger<br>letöltő/újratöltőbe.                                                          |
| Upload Required<br>(Feltöltés szükséges)                                                | Az analizátor úgy van beállítva,<br>hogy figyelmeztesse a kezelőt,<br>ha az ütemezés szerint a<br>teszteredmények adatkezelésre<br>való küldése időszerű.             | Tegye az analizátort egy<br>letöltő/újratöltőbe.                                                                                |
| Battery Low (Az elem<br>töltési szintje alacsony)                                       | Az elem feszültsége 7,4 V alá<br>esett.                                                                                                    | Cserélje le a két egyszer<br>használatos Ultralife 9 voltos<br>lítiumelemet vagy töltse fel az<br>i-STAT 1 újratölthető elemet. |
| Software Expires (A<br>szoftver lejár)<br>DDMMMYY                                       | Az üzenet 15 nappal a szoftver<br>lejárati dátuma előtt jelenik meg.                                                                                                  | Frissítse az analizátort a<br>lejárati dátum előtt.                                                                             |

### FIGYELMEZTETŐ ÜZENETEK

| A kijelzőn látható<br>üzenet                                                      | Lehetséges ok                                                                                                    | Lépés                                                                                                    |
|-----------------------------------------------------------------------------------|----------------------------------------------------------------------------------------------------|----------------------------------------------------------------------------------------------------|
| Invalid Cart.<br>(Érvénytelen<br>kazetta)<br>See Admin. (Lásd:<br>Adminisztrátor) | Az analiton végzett<br>művelet vagy a<br>referenciatartomány<br>határértéke (i-STAT/DE<br>használatával beállítva)<br>az analit mérési<br>tartományán kívül<br>esik a vizsgált kazetta<br>esetében. | Győződjön meg róla, hogy az analit(ok)ra<br>vonatkozó műveleti és a referenciatartomány-<br>határértékek az analizátor mérési<br>tartományán belüli értékekhez vannak<br>igazítva a vizsgált kazetta/kazetták esetében.<br>Lásd az <i>i-STAT/DE használati útmutató</i><br><i>Referencia- és műveleti tartományok</i><br><i>testreszabása</i> című részét. |
|                                                                                   | Nem támogatott<br>kazettáról lett<br>beolvasva vonalkód                                                                                                    | Olvassa be a vonalkódot egy olyan támogatott<br>kazettáról, amely tartalmazza a vizsgálat<br>elvégzéséhez szükséges analitokat.                                                                                                    |
| Lot Expired (Lejárt<br>tétel)                                                     | A vizsgált kazettatétel<br>lejárt.                                                                                                    | Ellenőrizze a lejárati dátumot, és ismételje<br>meg a tesztet egy még nem lejárt<br>kazettatétellel.                                                                                                    |

#### MINŐSÉG-ELLENŐRZÉSI KÓDOS (QCC) ÜZENETEK

Az i-STAT 1 Analyzer analizátor a bekapcsolásától a kikapcsolásáig többféle minőség-ellenőrzést végez. Ha bármelyik minőség-ellenőrzés hibát jelez, az analizátor leállítja a tesztelési ciklust és megjeleníti a hiba "okát", egy "intézkedésre" vonatkozó üzenetet, és egy kódot.

#### Az okra vonatkozó üzenet:

Ez az üzenet a minőség-ellenőrzés sikertelenségének valószínű okát ismerteti. Például ha az analizátor túltöltött kazettát észlel, a következő üzenet jelenik meg: "Sample Positioned Beyond Fill Mark" (A minta a töltési jel fölött van).

#### Az intézkedésre vonatkozó üzenet:

Ez az üzenet a megfelelő intézkedést jelzi. Például ha valószínű, hogy az analizátor következő használatakor is hibát fog jelezni a minőség-ellenőrzés, a "Use Electronic Simulator" (Használjon elektronikus szimulátort) utasítás jelenik meg. Ha a probléma egy kezelővel vagy kazettával kapcsolatos, a "Use Another Cartridge" üzenet jelenik meg.

#### Az ok kódja:

Ez egy, a sikertelen minőség-ellenőrzéshez társított számkód. Mivel egyetlen oküzenethez több kód is tartozhat, ezt nagyon fontos megadni, amikor az i-STAT műszaki szolgálathoz vagy a helyi támogató szervezethez fordul segítségért.

Az i-STAT 1 rendszerkézikönyvben vagy az analizátor kódolt üzeneteinek műszaki közleményében található minőség-ellenőrzési kódok további részleteinek elérhetőségével kapcsolatos információkat lásd ebben a szakaszban, a TÁMOGATÁS címszó alatt.

#### AZ ELEKTRONIKUS SZIMULÁTOR MINŐSÉG-ELLENŐRZÉSI KÓDJAI (QCC-K)

A következő üzenetek az elektronikus szimulátorral (belső vagy külső) kapcsolatosak.

| Kód | Magyarázat                                                                                                    | Mi a teendő?                                        |
|-----|----------------------------------------------------------------------------------------------------|-----------------------------------------------------|
| L   | A potenciometriás csatorna a<br>határértékeken kívül van. Ez akkor<br>fordulhat elő, ha az analizátor<br>belsejében nedvesség gyűlik<br>össze az érintkezőtűkön, amikor<br>az analizátor változó környezeti<br>hőmérsékletnek van kitéve. | Kérjen segítséget a helyi támogató<br>szervezettől. |
| G   | Az amperometriás csatorna<br>a határértékeken kívül van.<br>Akkor fordulhat elő, ha az i-STAT<br>elektronikus szimulátort nem<br>egyenesen helyezik be.                                                                                   | Kérjen segítséget a helyi támogató<br>szervezettől. |
| R,r | A konduktometriás csatorna<br>ellenállásának értéke a<br>határértékeken kívül van.                                                                                                    | Kérjen segítséget a helyi támogató<br>szervezettől. |
| t   | Hőszondahiba.                                                                                                    |                                                     |
| В   | A potenciometriás csatorna a határértékeken kívül van.                                                                                                    |                                                     |

### AZ ANALIZÁTOR- ÉS A KAZETTATESZTELÉS MINŐSÉG-ELLENŐRZÉSI KÓDJAI (QCC-K)

A következő feltételek a környezettel, az analizátor állapotával, vagy az i-STAT kazettával, illetve a kazettán belüli folyadék mozgásával kapcsolatosak.

| Üzenet                                            | Ok                                                                                                    | Lépés                                                                                                    |  |
|---------------------------------------------------|----------------------------------------------------------------------------------------------------|----------------------------------------------------------------------------------------------------|--|
| Date Invalid,<br>Check Clock                      | A dátum kívül esik a szoftver<br>hat hónapos élettartamán.                                                               | Válassza ki az 5-Clock Set pontot az<br>adminisztrációs menüből. (Jelszóvédett.)                                                                                                    |  |
| Dead Batteries,<br>Replace Batteries              | Nincs elegendő teljesítmény a<br>tesztciklus befejezéséhez.                                                              | Cserélje ki az eldobható elemeket vagy<br>töltse újra az újratölthető elemet.                                                                                                    |  |
| Temperature Out<br>of Range, Check<br>Status page | A hőmérséklet kívül esik<br>a 16–30 °C-os működési<br>tartományon.                                                       | Ellenőrizze az analizátoron leolvasható<br>hőmérsékletet az adminisztrációs<br>menüben az analizátor állapotára<br>(Analyzer Status) vonatkozó 1-es szám<br>lenyomásával. Működési tartomány alatti<br>hőmérséklet esetén vigye az analizátort<br>melegebb területre, a tartomány feletti<br>érték esetén pedig hidegebb területre. |  |
| Expired Software,<br>Update Required              | A szoftver lejárt vagy<br>meghibásodott.                                                                                 | Ellenőrizze, hogy helyes-e a dátum az<br>analizátoron. Cserélje le a szoftvert, ha<br>lejárt. Frissítse a szoftvert még egyszer,<br>ha még nem járt le.                                                                                                    |  |
| Analyzer<br>Interrupted, Use<br>Another Cartridge | Az utolsó kazettafuttatás nem<br>fejeződött be.                                                                          | Ellenőrizze, hogy az elemcsomag<br>megfelelően van-e behelyezve. Indításkor<br>ellenőrizze az alacsony elemtöltöttségre<br>vonatkozó figyelmeztetést.                                                                                                    |  |
| Cartridge Error                                   | Általában ez a minta vagy a<br>patron töltésével kapcsolatos<br>problémát jelez.                                         | Használjon másik kazettát. Ha ugyanaz<br>a kód több mint kétszer ismétlődik,<br>próbálkozzon másik analizátorral.                                                                                                    |  |
| Cartridge Preburst                                | A kalibráló csomag megrepedt,<br>mielőtt a kazettát beillesztették<br>volna az analizátorba.                             | Használjon másik kazettát – ne nyomja<br>meg középen a kazettát. Ellenőrizze,<br>hogy a kazettákat nem fagyasztották-e le.                                                                                                    |  |
| Unable to Position<br>Sample                      | A kazetta nincs lezárva. Vérrög<br>a mintában. Hibás kazetta.                                                            | Használjon másik kazettát.                                                                                                    |  |
| Sample Positioned<br>Short of Fill Mark           | A kazetta alul van töltve.                                                                                               | Használjon másik kazettát – töltse fel a<br>töltési jelig.                                                                                                    |  |
| Sample Positioned<br>Beyond Fill Mark             | A kazetta túl van töltve.                                                                                                | Használjon másik kazettát – ne töltse a<br>töltési jelen túl.                                                                                                    |  |
| Test Cancelled by<br>Operator                     | Egy kötelezően lereagálandó<br>utasításra nem érkezett<br>felhasználói reakció az analizátor<br>várakozási idején belül. | Nincs szükség semmilyen<br>beavatkozásra.                                                                                                    |  |
| Cartridge Type<br>Not Recognized                  | A szoftver nem ismeri fel a<br>kazettát.                                                                                 | Frissítse a szoftvert. Ellenőrizze a<br>kazettákat, hogy nem jártak-e le.                                                                                                    |  |
| Analyzer Error,<br>Use Electronic<br>Simulator    | Az analizátor olyan problémát<br>észlel, melyből valószínűleg<br>helyre fog állni.                                       | Helyezze be az i-STAT elektronikus<br>szimulátort. PASS (sikeres teszt) esetén<br>használja tovább az analizátort.                                                                                                    |  |
| Analyzer Error, See<br>Manual                     | Az analizátor olyan problémát<br>észlel, melyből valószínűleg<br>nem fog helyreállni.                                    | Helyezze be az i-STAT elektronikus<br>szimulátort. PASS (sikeres teszt) esetén<br>helyezzen be egy minta- vagy kontrollal<br>ellátott kazettát. Ha a kód nem jelenik meg<br>újra, tovább használhatja az analizátort.                                                                                                    |  |

#### A VÁRATLAN EREDMÉNYEK HIBAELHÁRÍTÁSA

Ha az eredmények nem tükrözik a beteg állapotát, ismételje meg a vizsgálatot új kazetta és minta használatával. Ha az eredmények továbbra is gyanúsak, ellenőrizze a felhasznált i-STAT kazettatételt kontrolloldatokkal. Ha a kontrollok a megfelelő tartományon belül vannak, a minta zavaró anyagot tartalmazhat. Ellenőrizze a kérdéses tesztre vonatkozó használati útmutatót vagy kazetta- és tesztinformációs adatlapokat. Ellenőrizze az eredményt egy másik módszerrel. Ha a kontrollok a megfelelő tartomány másik módszerrel. Ha a kontrollok a megfelelő tartomány másik módszerrel. Ha a kontrollok a megfelelő tartomány a dódhatott az adott kazettatétellel. Használjon másik tételszámot, vagy ismételje meg a tesztet másik módszer használatával, és járjon el az alábbi TÁMOGATÁSI információk szerint.

#### TÁMOGATÁS

#### TERMÉKDOKUMENTÁCIÓ ÉS FORRÁSOK

A konfigurációval, testreszabással, szolgáltatásokkal és termékdokumentációval kapcsolatos további információk a következő címen találhatók: <u>www.globalpointofcare.abbott</u>.

- Value Assignment Sheets
- Product Software
- Administration Documentation
- Operator Documentation

#### TOVÁBBI TÁMOGATÁS

Ha a probléma az ebben a szakaszban leírt eljárásokkal nem oldható meg, forduljon a helyi APOC támogató szakemberéhez.

Szedje össze a támogatási szakember számára a következő releváns információkat:

- A probléma leírása
- Mikor fordult elő először a probléma, és mit tettek eddig a probléma megoldása érdekében
- Az alkatrész(ek) sorozatszáma
- A kazetta tételszáma
- Az i-STAT folyadék-minőség-ellenőrző vagy kalibráció-ellenőrző anyagok tételszáma
- A megjelenített üzenet és kódszám
- A probléma gyakorisága
- Szoftververzió
- Környezeti feltételek
- Az utolsó i-STAT elektronikus szimulátoros teszt eredménye
- Elemfeszültség az Analyzer Status (Analizátor állapota) oldalról

### SZOFTVERFRISSÍTÉS VÉGREHAJTÁSA

Az i-STAT rendszer arra szolgál, hogy kiküszöbölje az elkészült eredményeket esetlegesen érintő kezelői befolyást. Az i-STAT rendszer gyártási folyamata folyamatos továbbfejlesztésének köszönhetően időről-időre frissíteni kell a standardizációs értékeket az egyenletes teljesítmény hosszú távú fenntartása érdekében.

Ezek a frissítések megegyeznek a hagyományos laboratóriumi analizátor kalibrálásának kézi beállításával. Az új CLEW szoftver – amelyet évente kétszer szállítanak – újra megállapítja ezeket a standardizációs értékeket, és tökéletesíti a belső minőség-ellenőrzési rendszert. Az új JAMS alkalmazásszoftver lehetővé teszi, hogy az analizátor felismerje az újonnan megjelenő kazettatípusokat, és végrehajtsa az újonnan bevezetett funkciókat.

#### A JAMMLITE FOLYAMAT ÁTTEKINTÉSE

Az analizátor frissítését a JammLite segítségével kell végezni. A legjobb, ha az összes analizátort a JammLite módszerrel frissítik, ha azonnal elérhetők és közel vannak a számítógéphez, amelyen fut a JammLite.

#### A BERENDEZÉS ALKOTÓELEMEINEK ÖSSZESZEDÉSE

A folyamat megkezdése előtt győződjön meg arról, hogy rendelkezik Windows 10 operációs rendszerű számítógéppel, továbbá hogy ezen a számítógépen rendszergazdai jogosultsággal ellátott felhasználói fiókkal rendelkezik a JAMMLITE segédprogram beszerzéséhez és futtatásához, valamint hogy a következő i-STAT 1 rendszerberendezés elérhető és be van állítva. Az i-STAT 1 Downloader/ Recharger letöltő/újratöltő szoftverfrissítésre való beállításával kapcsolatos információkat lásd az útmutató Az i-STAT 1 LETÖLTŐ/ÚJRATÖLTŐ BEÁLLÍTÁSA c. szakaszában.

- 1. i-STAT 1 Analyzer analizátor
- 2. i-STAT elektronikus szimulátor
- 3. i-STAT 1 Downloader/Recharger letöltő/újratöltő (DRC-300)
- 4. Tápkábel
- 5. Tápegység
- 6. USB kábel

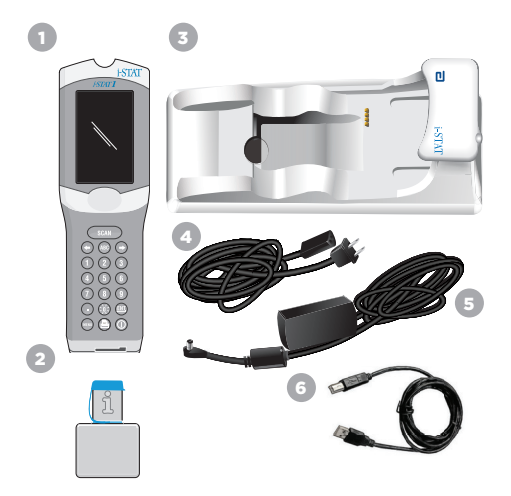

#### ELLENŐRIZZE AZ ELEM FESZÜLTSÉGÉT AZ ANALIZÁTORON

Ellenőrizze, hogy az analizátor rendelkezik-e elég (7,5 voltos vagy nagyobb) elemkapacitással. Az elemfeszültség ANALIZÁTORON való ellenőrzéséhez tegye a következőket:

- $\bigcirc$ 1. Nyomja meg a(z) gombot az analizátor bekapcsolásához.
- 2. Nyomja meg a(z)
- (Analyzer Status) gombot

(Administration Menu) gombot

- 3. Nyomja meg a(z)
- 4. A feszültség a (Battery) menüpontban olvasható le.

#### AZ ESZKÖZ CSATLAKOZTATÁSA ÉS ÜZEMBE HELYEZÉSE

Győződjön meg arról, hogy az i-STAT 1 Downloader/Recharger letöltő/újratöltő be van állítva. A DRC-300 szoftverfrissítésekhez való beállításával kapcsolatos információkat lásd az útmutató Az i-STAT 1 letöltő/újratöltő beállítása c. szakaszában.

- 1. Az USB kábellel csatlakoztassa a DRC-300 eszközt a számítógép hátoldalához.
- 2. Csatlakoztassa a tápegységet a kábelével a Downloader/Recharger letöltő/újratöltő hátuljába, valamint egy fali hálózati aljzatba vagy tápegységhez.

MEGJEGYZÉS: Ha a letöltő/újratöltő áram alatt van, akkor ugyanúgy néz ki, mint mielőtt a hálózathoz csatlakoztatták volna.

#### A JAMS/CLEW BETÖLTÉSE

- 1. Zárjon be minden nyitott programot a számítógépen.
- 2. Navigáljon a www.globalpointofcare.abbott weboldalra a legújabb i-STAT 1 szoftverfrissítési fájl letöltéséhez.
- Kattintson a "Download SUXXXXX.ZIP" fájlra, és mentse le a zip-fájlt az Asztalra. 3
- 4. Zárja be a "Download Complete" (Letöltés befejeződött) ablakot.
- 5. Navigáljon a mentett zip-fájl helvéhez. Jobb egérgombbal kattintson a zip-fájlra, és az Asztalra történő kicsomagoláshoz válassza az Extract All (Összes kicsomagolása) lehetőséget.
- Navigáljon az Asztalra, és kattintson a "SUXXXXX" mappára annak megnyitásához. 6.
- A futtatáshoz kattintson kétszer a "SUXXXXX.exe" szoftverfájlra. 7.

Ha megnyílik a parancsablak és felülírást kér, válassza a "Y" (Igen) lehetőséget, majd nyomja meg az Enter gombot. Továbbra is válassza az "Y" (Igen) lehetőséget minden kérésre, amíg a parancsablak be nem zárul. A megjelenő ikonok közül kattintson kétszer a "JAMMLITE. exe" elemre a JammLite segédprogram indításához.

MEGJEGYZÉS: Ha a JammLite program nem indul el, vagy hibaüzenetet kap, vegye fel a kapcsolatot az APOC technikai támogató csoportjával, és mondja el a szakembernek, hogy nem tudja elindítani a JammLite segédprogramot.

A fogadó analizátor kijelzője 1-esek és 0-ák sorozatát mutatja, jelezve, hogy

The CLEW update was successful

32

### 9. SZAKASZ

### AZ ANALIZÁTOR FRISSÍTÉSE A JAMMLITE SEGÉDPROGRAMMAL

- 1. A JammLite segédprogramban válassza az i-STAT 300 Analyzer analizátort a műszer legördülő menüjében.
- 2. Válassza ki a COM portot a Port legördülő menüben. Alapértelmezés szerint a legalacsonvabb számú COM port van automatikusan kijelölve. Ha a DRC-300 egy másik COM porthoz van csatlakoztatva, akkor most változtassa meg a kijelölt COM portot.

#### MEGIEGYZÉSEK:

- Ha nem látható port, akkor zárjon be minden megnyitott programot, a JammLite-ot is, majd indítsa újra.
- Ha a JammLite-ban még mindig nem látható a COM portok listája, akkor forduljon segítségért a támogató szolgálat szakemberéhez.
- 3. Ellenőrizze, hogy az Application és a CLEW listák tartalma egyezik-e a Product Update listáiéval. Kattintson az Update gombra.

| Instrument          | _          |
|---------------------|------------|
| I-STAT 300 Analyzer |            |
| Port                | _          |
| COM1                | ✓ Update   |
| IP Address          |            |
|                     |            |
| Application         | _          |
| JAMSXXXX.BIN        | 1 <b>n</b> |
|                     | L EXIT     |
| CLEW                |            |

#### Megjegyzés az ábrához:

Az alkalmazásszámok és a CLEW számok csupán példák. A bal oldali példában a számokat "X" helyettesíti, és minden egyes szoftverfrissítés után változni fognak.

#### MEGIEGYZÉSEK:

- Hiba esetén ellenőrizze a letöltő/újratöltő és a számítógép közötti soros csatlakozást, valamint a letöltő hálózati csatlakozását.
- Ha a csatlakozás helyes, akkor válasszon egy másik COM portot (ne válassza ki a TCP/IP lehetőséget) a legördülő menüben, és kattintson az Update lehetőségre.
- Ha a JammLite-ban felsorolt összes COM portot kipróbálta és a hiba még mindig fennáll, akkor ellenőrizze a letöltő sorozatszámát és forduljon segítségért a támogató szolgálat szakemberéhez.
- 4. Kövesse a képernyőn megjelenő utasításokat.

Az i-STAT 1 Downloader/Recharger letöltő/újratöltő használata során folvamatos kék fény kigyulladása jelzi, ha az analizátort megfelelően belehelyezték.

| 1) If an analyzer is already in the Downloader<br>remove it. |        |
|--------------------------------------------------------------|--------|
| 2) Ensure the analyzer to be updated is off.                 | Cancel |
| 3) Place the analyzer in the Downloader.*                    | ······ |
|                                                              |        |
|                                                              |        |

5. Frissítés közben a következő képernyő jelenik meg.

| The application update is in progress.<br>Please do not remove the analyzer from<br>the Downloader. | Cancel |
|----------------------------------------------------------------------------------------------------|--------|
|                                                                                                    |        |

a szoftver fogadása folyamatban van.

MEGJEGYZÉS: Ha nem látia a bal oldali képernyőt, akkor hagyja jóvá a hibaüzenete(ke)t és kattintson az "OK" gombra, maid térien vissza a 3. LÉPÉSHEZ.

| 010011101100 |  |
|--------------|--|
| 110001111010 |  |
|              |  |
|              |  |
|              |  |

 Amíg a sikeres fogadást jelző képernyő meg nem jelenik, NE MOZDÍTSA MEG AZ ANALIZÁTORT. A szoftverfrissítés befejeződött, folytassa az elektronikus szimulátorteszt és a hőszondaellenőrzés elvégzésével.

| cessful. | Close |
|----------|-------|
|          |       |
|          |       |

| TAT 200 Analyzer<br>AT 200 Analyzer |                            |
|-------------------------------------|----------------------------|
| AT 200 Analyzer                     |                            |
| TAT 300 Analyzer                    |                            |
|                                     | <ul> <li>Update</li> </ul> |
| od Analysis Module                  |                            |
| uddress                             |                            |
| dication                            |                            |
| ACCULATION BIN                      |                            |
|                                     | Exit                       |
| W                                   |                            |
|                                     |                            |
| immLite 4.3                         |                            |
| trument                             |                            |
| TAT 300 Analyzer                    |                            |
| *                                   |                            |
|                                     | Update                     |
| MA D                                |                            |
| OM1                                 |                            |
| DM1<br>Address                      |                            |
| DM1Address                          |                            |
| trument<br>TAT 300 Analyzer<br>It   |                            |

#### AZ ELEKTRONIKUS SZIMULÁTORTESZT ÉS A HŐSZONDA-ELLENŐRZÉS ELVÉGZÉSE

Az APOC azt ajánlja, hogy a hőszondát félévente ellenőrizzék.

#### VIGYÁZAT:

- Ha az analizátort és az i-STAT elektronikus szimulátort külön-külön olyan helyeken tárolta, ahol a környezeti hőmérséklet több mint 3 °C-kal (5 °F) eltér, a szimulátor analizátorba helyezése előtt hagyja a szimulátort és az analizátort ugyanazon a helyen 30 percig.
- A hőegyensúly és hőstabilitás fenntartása érdekében csak a szükséges mértékben érintse meg az i-STAT elektronikus szimulátort.

#### A HŐSZONDÁK ELLENŐRZÉSÉNEK VÉGREHAJTÁSA

- 1. Nyomja meg a(z) (n) gombot az analizátor bekapcsolásához.
- 2. Nyomja meg a(z) a képernyő adminisztrációs menüre (Administration Menu) váltásához.
- 3. Nyomja meg a(z) 3 (Quality Tests) gombot
- 4. Nyomja meg a(z) (Simulator) gombot

- 15:26 18JUNyy Administration Menu 1 - Analyer Status 2 - Data Review 3 - Quality Tests **Duality Tests** 1 - Control 2 - Proficiency 3 - Calify 4 - Simulator
- A számgombokkal adja meg a kezelőazonosító számot. Ha nincs szükség azonosítószám megadására, egyszerűen nyomjon Enter gombot a folytatáshoz.
- 6. Ha a rendszer kéri, adja meg ismét a kezelőazonosító számot, majd nyomja meg az Enter gombot.
- 7. Vegye ki az i-STAT elektronikus szimulátort a dobozából. Vegye le a védőfedelet. Vigyázzon, hogy ne érjen az arany érintkezőpárnákhoz.
- 8. Írja be az i-STAT elektronikus szimulátor címkéjén feltüntetett sorozatszámot.
- 9. Helyezze be az i-STAT elektronikus szimulátort az analizátorba úgy, hogy az arany érintkezőpárnák felfelé és előrefelé nézzenek. Megfelelő behelyezés esetén az analizátoron a "Contacting Simulator" üzenet lesz látható. NE távolítsa el a szimulátort addig, amíg el nem tűnik a "Simulator Locked" üzenet, és meg nem jelenik az eredmény.
- 10. PASS (sikeres) eredmény megjelenésekor nyomja meg a pont billentyűt a hőszondák közötti különbség megtekintéséhez.

#### A hőszonda ellenőrzési értékének értelmezése:

- Elfogadható: -0,1 és +0,1 közötti érték, a szélsőértékeket is beleértve.
- Ismételje meg az eljárást, ha "t" minőség-ellenőrző kódú FAIL üzenet, illetve -0,1 alatti vagy 0,1 fölötti érték jelenik meg.
- "--.--" érték kijelzése esetén ismételje meg az eljárást. A szimulátort a lehető legnagyobb óvatossággal kezelje. Segíthet, ha csak egy bizonyos pontig helyezi be a szimulátort az analizátorba, majd 15 percig így hagyja, mielőtt teljesen betolná az analizátorba.
- Vegye fel a kapcsolatot egy támogató szakemberrel, ha az ismételt hőellenőrző érték nagyobb mint 0,1 vagy kisebb mint -0,1, illetve ha minőség-ellenőrző kód jelenik meg. Helyezze vissza a fedelet, és helyezze vissza az i-STAT elektronikus szimulátort a dobozába.

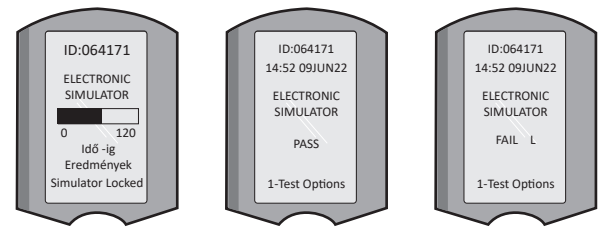

### AZ i-STAT 1 DOWNLOADER/RECHARGER LETÖLTŐ/ÚJRATÖLTŐ BEÁLLÍTÁSA

#### A BERENDEZÉS ALKOTÓELEMEINEK ÖSSZESZEDÉSE

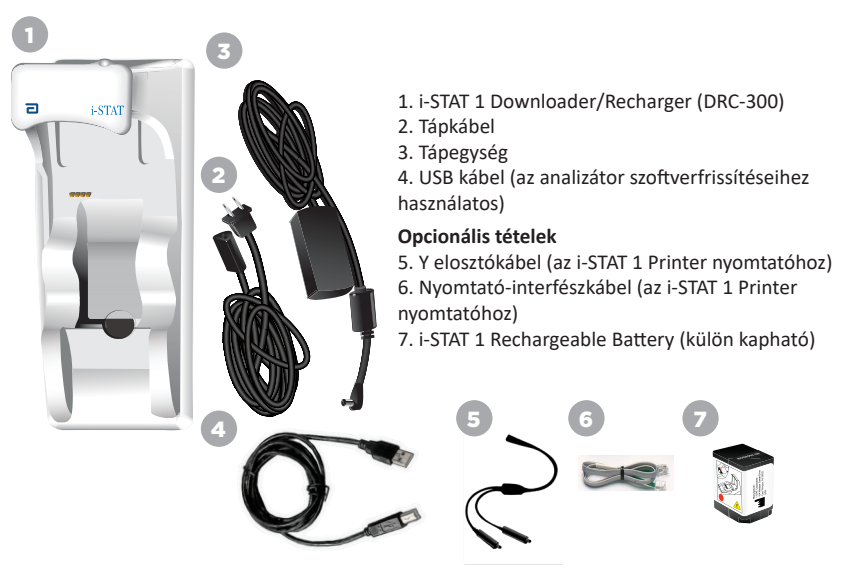

#### AZ I-STAT 1 DOWNLOADER/RECHARGER LETÖLTŐ/ÚJRATÖLTŐ HASZNÁLATÁVAL KAPCSOLATOS FIGYELMEZTETÉSEK

- A DRC-300 nem használható betegek közelében (azaz a beteg 1,5 méteres fizikai környezetében).
- A DRC-300-t nem szabad orvosi elektromos rendszerre csatlakoztatni.
- Ne tegyen fémtárgyakat a szabadon hagyott arany töltőérintkezőkre vagy a közelükbe.
- Ügyeljen arra, hogy úgy vezesse a vezetékeket és tápkábeleket, hogy ne lehessen elbotlani bennük. A berendezést úgy szerelje fel, hogy a kábelek és tartozékok ne akadályozzák a közlekedést. A DRC-300 eszközt a váltóáramú áramforrás-adapter dugójával lehet leválasztani az elektromos hálózatról, ezért a konnektornak a DRC-300 közelében, könnyen hozzáférhető módon kell felszerelve lennie.
- A DRC-300 áramellátását mindig kizárólag a DRC-300-hoz mellékelt váltóáramú áramforráshoz való tápellátással biztosítsa.
- A hálózati kábel és az USB kábel egyidejűleg NEM csatlakoztatható a Downloader/Recharger letöltő/újratöltőhöz (DRC).
- A DRC-300 nyomtatóportjához csak az APOC által jóváhagyott nyomtatók csatlakoztathatók.
- Ha újratölthető elemeket használ az analizátorhoz, akkor kizárólag az APOC forgalmazója által szállított újratölthető elemeket és újratöltő berendezéseket használja. Más elemek és újratöltők befolyásolhatják a teszteredményeket és egyéb kockázatokat is jelenthetnek a kezelők és a betegek számára.
- Az analizátor leesése sérülést okozhat. Az analizátort és a kiegészítőket mindig olyan stabil felületre tegye, ahonnan leesve nem okozhatnak sérülést.

### AZ ÁRAMELLÁTÁSSAL KAPCSOLATOS KÖVETELMÉNYEK

A DRC-300-hoz elektromos aljzatra van szükség. A DRC-300 eszközt a vele együtt szállított váltóáramú tápadapterrel kell használni. Az Y elosztókábel segítségével a DRC-300 tápegysége az i-STAT 1 Printer nyomtatót (modellszám: PR-300) is képes árammal ellátni, így csökkenthető a letöltéshez és nyomtatáshoz szükséges aljzatok száma.

#### AZ I-STAT 1 DOWNLOADER/RECHARGER (LETÖLTŐ/ÚJRATÖLTŐ) FELÉPÍTÉSE

- 1. Közelség jelzőfénye
- 2. Töltés jelzőfénye (elem az analizátorban)
- 3. Infravörös adóvevő
- 4. Töltőrekesz (i-STAT 1 Rechargeable Battery)
- 5. Külső elemcsomag töltésének jelzőfénye
- 6. Tápcsatlakozó
- 7. Nyomtatóinterfész-kábel csatlakozója (opcionális)
- 8. USB kábel csatlakozója
- 9. Hálózati kábel csatlakozója (opcionális)

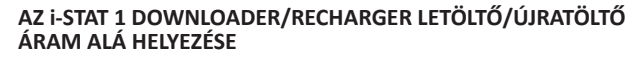

- 1. Csatlakoztassa a tápkábelt a tápegységhez.
- 2. Csatlakoztassa a bedugott tápkábelt a DRC-300 eszközhöz.
- 3. Csatlakoztassa a dugót egy konnektorhoz.

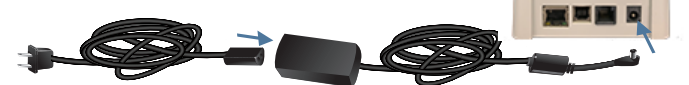

#### AZ I-STAT 1 DOWNLOADER/RECHARGER LETÖLTŐ/ÚJRATÖLTŐN TALÁLHATÓ JELZŐ LED-EK

| Az analizátor elemeinek LED-je<br>(a DRC-300 tetejénél) |                         |  |  |
|---------------------------------------------------------|-------------------------|--|--|
| Off (Ki)                                                | Nincs újratölthető elem |  |  |
| Villogó piros                                           | Gyors töltés függőben   |  |  |
| Folyamatos piros                                        | Gyors töltés            |  |  |
| Folyamatos zöld                                         | Csepptöltés             |  |  |

| Tartalék elem<br>(a DRC-300 közepénél) |                         |  |  |
|----------------------------------------|-------------------------|--|--|
| Off (Ki)                               | Nincs újratölthető elem |  |  |
| Zöld                                   | Csepptöltés             |  |  |
| Zölden villog<br>Majd<br>kikapcsol     | Töltés                  |  |  |

#### AZ i-STAT 1 DRC-300 KONFIGURÁLÁSA USB SOROS HASZNÁLATHOZ

A DRC-300 virtuális COM-port (VCP) illesztőprogramot használ, amely lehetővé teszi, hogy az USB-eszköz egy további COM-portként jelenjen meg a számítógép számára. A DRC-300 eszközhöz használatos, a Jammlite alkalmazásokhoz szükséges USB illesztőprogramok telepítéséhez **rendszergazdai jogosultságú** bejelentkezés szükséges, Windows operációs rendszerű számítógépen. A Windows 10 és a Windows 11 automatikusan telepíti a számítógéphez csatlakoztatott eszközök illesztőprogramját. Ha az Ön operációs rendszere nem észleli automatikusan a DRC-300 illesztőprogramját, az FTDlchip.com webhelyen elérhető.

Megjegyzés: az i-STAT/DE nem támogatja a közvetlen soros használatot.

A következő utasításokhoz egy internethez csatlakozó számítógépre van szükség, illetve rendszergazdai jogosultság kell a Windows frissítésekre vonatkozó értesítésekhez, illetve a frissítések telepítéséhez.

- 1. Helyezze áram alá a DRC-300-at. A DRC-300-ból jövő USB kábelt csatlakoztassa a számítógéphez.
- Várjon amíg az "USB Serial Converter" (USB soros átalakító) illesztőprogram (FT232R USB UART) telepítése befejeződik. Ez eltarthat néhány percig.
- Ha a DRC-300 USB meghajtó telepítése sikeres volt, akkor a számítógép tálcáján megjelenik a "Device is Ready" (Ezsköz készen áll) üzenet.
- 4. Kattintson a Windows Start ikonjára, írja be a "Device Manager" (Eszközkezelő) szót, majd válassza az "Device Manager" (Eszközkezelő) lehetőséget az eszközök listájának megjelenítéséhez. Az összes COM port megjelenítéséhez (ahogy az alább látható) bontsa ki a "Ports (COM & LPT)" elemet. Az újonnan telepített DRC-300 port neve "USB Serial Port" (USB soros port).

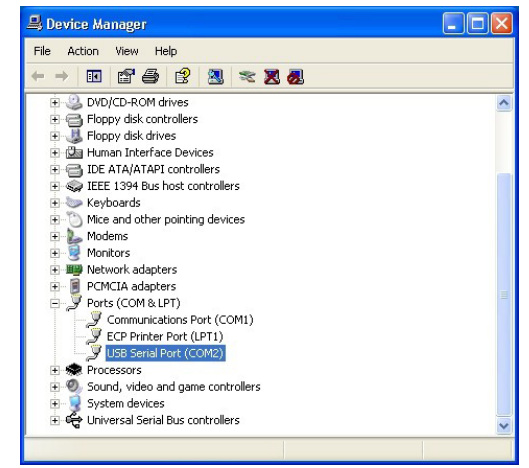

 Az egér jobb gombjával kattintson az "USB Serial Port" (USB soros port) eszközre, majd válassza a Properties (Tulajdonságok) lehetőséget. Megjelenik az "USB Serial Port Properties" (USB soros port tulajdonságai) párbeszédablak. Válassza ki a Port Settings (Port beállításai) fület.

| JSB Seri | SB Serial Port (COM3) Properties |          |                           |  |  |
|----------|----------------------------------|----------|---------------------------|--|--|
| General  | Port Settings                    | Driver   | Detais                    |  |  |
| Ţ        | USB Serial Po                    | ort (COM | 3)                        |  |  |
|          | Device type:                     | P        | orts (CCM & LPT)          |  |  |
|          | Manufacturer:                    | F        | TDI                       |  |  |
|          | Location:                        | o        | n USB FAST SERIAL ADAPTER |  |  |

 A legördülő menü segítségével állítsa a "Bits per second" (Bit/másodperc) paraméter értékét 6-ra. Az egyéb legördülő menüknél meg kell hagyni az alapértelmezett értéket.

| General | Port Settings | Driver         | Detais             |                               |   |
|---------|---------------|----------------|--------------------|-------------------------------|---|
|         |               | <u>B</u> its p | er second:         | 9600                          | • |
|         |               |                | <u>D</u> ata Eits: | 4800<br>7200<br>9600<br>14400 | ~ |
|         |               |                | <u>P</u> aiity:    | 19200<br>38400                |   |
|         |               |                | <u>S</u> top Lits: | 57600<br>115200<br>128000     | ~ |
|         |               | Ele            | w control:         | None                          | - |

 Kattintson az "Advanced" (Speciális) gombra. A legördülő menü segítségével változtassa meg a portszámot a legalacsonyabb elérhető számra. Határozza meg az elérhetőséget az eszközkezelő meglévő COM portjainak áttekintésével. Kattintson kétszer az OK gombra.

| Advanced Settings | for COM3 | ) |  |
|-------------------|----------|---|--|
| COM Port Number:  | СОМЗ     | T |  |

8. Zárjon be minden **Control Panel** (Vezérlőpult) ablakot.

#### 11. SZAKASZ AZ i-STAT 1 PRINTER NYOMTATÓ BEÁLLÍTÁSA A BERENDEZÉS ALKOTÓELEMEINEK ÖSSZESZEDÉSE

- 1. i-STAT 1 nyomtató
- 2. Újratölthető elem
- 3. Váltóáramú adapter
- 4. Tápkábel
- 5. Egy tekercs nyomtatópapír (nincs feltüntetve)

#### AZ I-STAT NYOMTATÓ HASZNÁLATÁVAL KAPCSOLATOS FIGYELMEZTETÉSEK

- Csak az Abbott Point of Care vállalattól vásárolt újratölthető elemcsomagot használjon (listaszám: 04P74-03). Az Abbott Point of Care által nem javasolt vagy nem tőle vásárolt újratölthető elemcsomagok túlmelegedhetnek, és tüzet vagy égési sérülést okozhatnak.
- Csak az i-STAT 1 Printer nyomtatókészlethez mellékelt elektromos adaptert és tápegységet használjon.
- Ne működtesse a nyomtatót papír nélkül.
- A nyomtatás befejezéséig ne mozgassa az analizátort és a nyomtatót, ellenkező esetben a nyomtatás megszakadhat. Ha a nyomtatás megszakadt, a nyomtatás folytatásához igazítsa újra egymáshoz a nyomtatót és az analizátort vagy tegye az analizátort a Downloader/Recharger letöltő/újratöltőbe. Megjegyzés: Ha hosszabb idő telt el, egyes eredmények hiányozhatnak a nyomatról. Nyomtassa ki újra az eredményeket.
- Ügyeljen arra, hogy az áramellátás kialakítása ne okozzon botlásveszélyt.
- Az i-STAT 1 Downloader/Recharger letöltő/újratöltő (DRC-300) nyomtatóportjához csak az APOC által szállított nyomtatók csatlakoztathatók.
- Az i-STAT 1 Printer nyomtatóra küldött kommunikációt a fénycsövek zavarhatják. Ha egy elég közel levő vagy elég fényes fénycső közvetlenül az i-STAT 1 Printer nyomtató infravörös ablakába világít, előfordulhat, hogy a nyomtató nem reagál, ha a soros (vezetékes) kapcsolaton át küldenek adatokat nyomtatásra a Downloader/Recharger letöltő/újratöltőre.
- Az analizátor leesése sérülést okozhat. Az analizátort és a kiegészítőket mindig olyan stabil felületre tegye, ahonnan leesve nem okozhatnak sérülést.

#### AZ i-STAT 1 PRINTER NYOMTATÓ FELÉPÍTÉSE

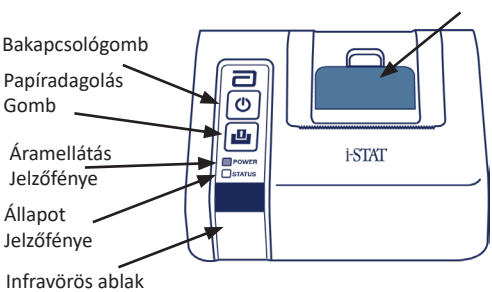

Papírkioldó kar a nyomtatórekeszhez

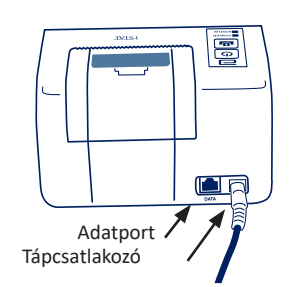

#### AZ ÁRAMELLÁTÁSSAL KAPCSOLATOS KÖVETELMÉNYEK

Az i-STAT 1 Printer nyomtató tápellátására három lehetőség van:

- Csak a váltóáramú adapterrel és tápkábellel,
- Csak az újratölthető elemmel, és
- Az újratölthető elemmel, a váltóáramú adapterrel és tápkábellel.

#### A NYOMTATÓBEÁLLÍTÁS ELVÉGZÉSE

Ez a szakasz az i-STAT 1 Printer nyomtató beállítási utasításait írja le.

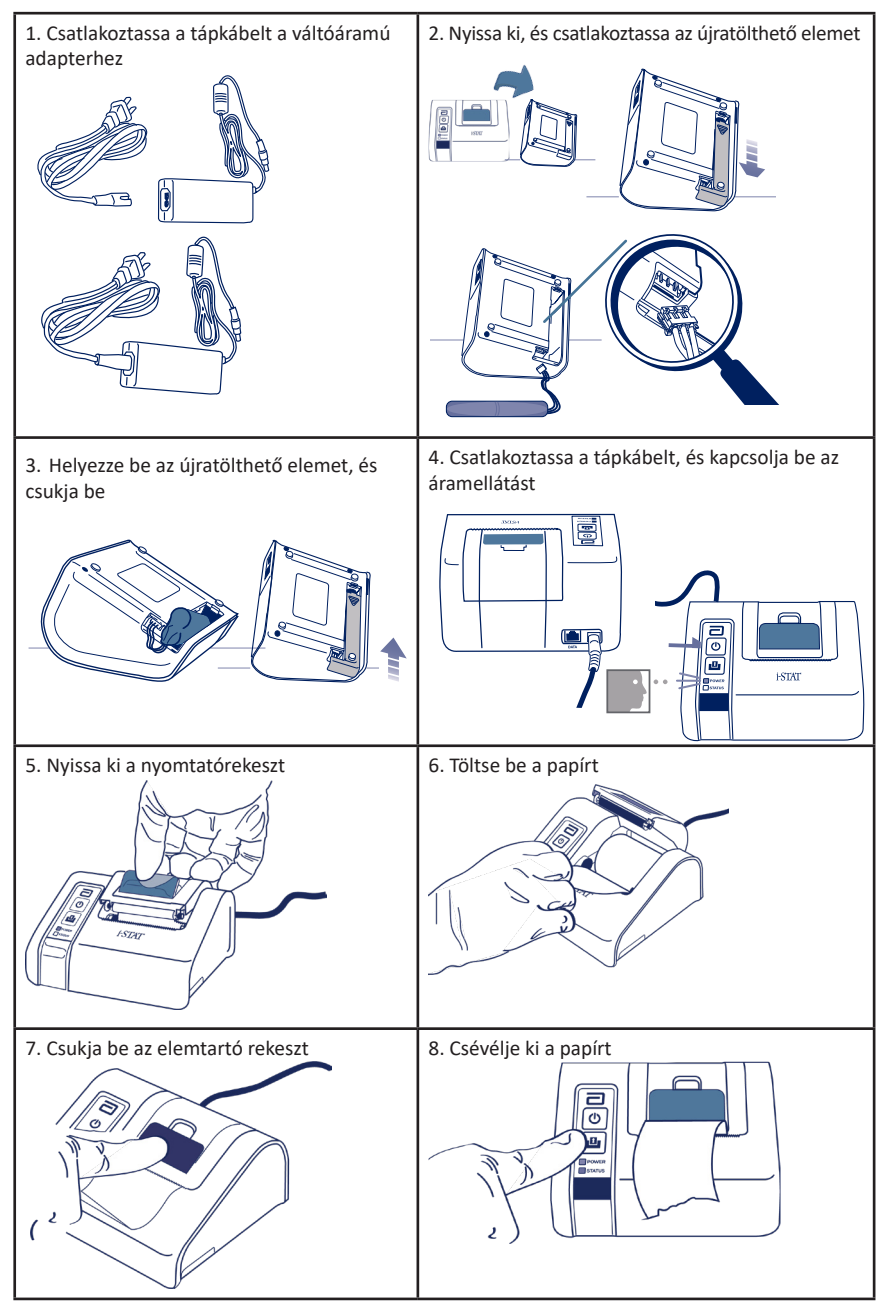

#### AZ I-STAT 1 PRINTER NYOMTATÓ CSATLAKOZTATÁSA A DRC-300 ESZKÖZHÖZ (OPCIONÁLIS)

- Csatlakoztassa a nyomtató-interfészkábelt az i-STAT 1 Printer nyomtatóhoz és a DRC-300 eszközhöz.
- Győződjön meg arról, hogy az i-STAT 1 Printer nyomtató és a DRC-300 eszköz is áram alatt van.
- 3. Helyezze áram alá az i-STAT 1 Printer nyomtatót.

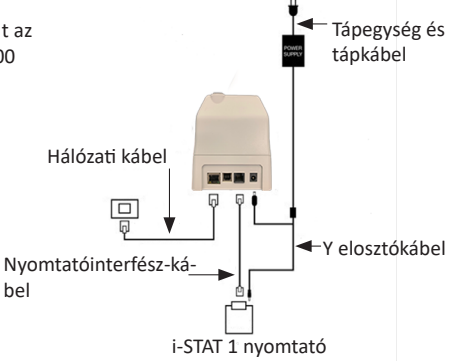

#### AZ I-STAT NYOMTATÓ JELZŐ LED-JEI

#### ÁRAMELLÁTÁS-JELZŐ LED

Amikor a nyomtató be van kapcsolva, az áramellátást jelző lámpa világít:

| Áramellátás OK                   | Zöld         | • |
|----------------------------------|--------------|---|
| Az elem töltési szintje alacsony | Narancssárga | • |
| Az elem lemerült                 | Piros        | • |

Ha a nyomtatót több mint 60 másodpercig nem használják, automatikusan energiatakarékos üzemmódba áll. Energiatakarékos üzemmódban a tápellátás jelzőfénye a folyamatosan világító színes fényről villogásra vált.

Ha a TÁPELLÁTÁS jelzőfénye narancsszínűre vált, a nyomtató újratölthető elemét fel kell tölteni. Ha az elem lemerül, a tápellátás jelzőfénye pirosra vált, és nem lehet nyomtatni.

A nyomtató elemét a mellékelt váltóáramú tápadapterrel lehet feltölteni. A váltóáramú tápegység aljzata a nyomtató hátsó részén található.

Megjegyzés: A töltés csak akkor működik, ha a nyomtató ki van kapcsolva vagy energiatakarékos üzemmódban van. A teljes töltés körülbelül 3 óráig tart.

#### Milyen jelek utalnak arra, hogy az újratölthető elemet cserélni kell?

- A nyomtató tápellátásának jelzőfénye folyamatos narancs vagy piros színnel világít még akkor is, ha azt az ajánlott 3 órán át töltötték.
- Az elem kapacitása csökken, amit a feltöltések közötti egyre rövidebb időintervallum jelez.

#### ÁLLAPOTJELZŐ LED

Az ÁLLAPOTJELZŐ kigyulladva jelzi a nyomtató állapotát:

| Készenlét         | Zöld         | • |
|-------------------|--------------|---|
| Kifogyott a papír | Narancssárga | • |
| Hiba              | Piros        | • |

- 1. megjegyzés: Ha a papír összegyűrődik vagy nincs a helyén, egyszerűen töltse be újra a fent ismertetett módon, ügyelve arra, hogy az éle sima és egyenes legyen.
- megjegyzés: A nyomat nyomtatóból való eltávolításához húzza a nyomatot a nyomtató eleje felé, majd oldalirányban feszítve a papírt tépje le a fogazott él mentén.

# 1. FÜGGELÉK: SZIMBÓLUMOK

| SZIMBÓ-<br>LUM | MEGHATÁROZÁS                                                                                                    |
|----------------|----------------------------------------------------------------------------------------------------|
| immuno         | i/immuno: Az ezzel a jelzéssel ellátott kazettákat olyan i-STAT analizátoron kell<br>futtatni, melyen szintén szerepel ez a jelzés.                                                                                                    |
| Ĩ              | Nézze meg az utasításokat vagy a rendszer kézikönyvét.                                                                                                    |
| $\triangle$    | Figyelem: Lásd a felhasználási utasításokat.                                                                                                    |
| Â              | Vigyázat: Áramütés veszélye.                                                                                                    |
|                | Lézersugárzás veszélyére figyelmeztető jelzés.                                                                                                    |
| 8              | Biológiai veszély.                                                                                                    |
| 1 A            | Hőmérsékleti korlátozások. A tárolás alsó és felső határértékei az alsó és felső<br>vonal mellett találhatók.                                                                                                    |
| X              | Felső hőmérsékleti határ.                                                                                                    |
|                | A tárolás felső határértéke a felső vonal mellett található.                                                                                                    |
|                | Felhasználási vagy lejárati dátum.<br>Az ÉÉÉÉ-HH-NN formátumban feltüntetett lejárati dátum azt az utolsó napot jelöli,<br>amikor a termék még felhasználható.<br>Az ÉÉÉÉ-HH formátumban feltüntetett lejárati dátum azt jelenti, hogy a terméket a<br>megadott hónap utolsó napja után nem szabad felhasználni. |
| LOT            | A gyártó tételszáma vagy adagkódja. A tételszám vagy adag a szimbólum mellett látható.                                                                                                    |
| REF            | Katalógusszám, listaszám vagy referenciaszám. A jelzés mellett található szám a<br>termék újrarendelésekor használható.                                                                                                    |
| SN             | Sorozatszám. E jelzés mellett a sorozatszám található.                                                                                                    |
| MN VAGY #      | Modellszám. E jelzés mellett a modellszám található.                                                                                                    |
|                | A gyártás dátuma.                                                                                                    |
|                | Gyártó.                                                                                                    |
| IVD            | In vitro diagnosztikai orvostechnikai eszköz.                                                                                                    |
| Rx ONLY        | Kizárólag orvosi rendelvényre.                                                                                                    |
| EC REP         | Az Európai Közösségen belüli szabályozási ügyek meghatalmazott képviselője.                                                                                                    |
|                | Importőr az Európai Közösségben.                                                                                                    |
| CONTROL        | Kontroll.                                                                                                    |
| Σ              | < n > teszthez elegendő mennyiséget tartalmaz.                                                                                                    |
| X              | Átlag                                                                                                    |
| R              | Tartomány                                                                                                    |

# 1. FÜGGELÉK: SZIMBÓLUMOK

| SZIMBÓ-<br>LUM | MEGHATÁROZÁS                                                                                                    |
|----------------|----------------------------------------------------------------------------------------------------|
| CE             | Jelölés, amely a vonatkozó európai uniós (EU) irányelv(ek) biztonsággal,<br>egészségüggyel, környezetvédelemmel és fogyasztóvédelemmel kapcsolatos<br>jogszabályi előírásainak való megfelelést jelzi.                                                                                                    |
|                | Egyenáram (DC).                                                                                                    |
| $\leq$         | Váltakozó áram (AC).                                                                                                    |
|                | II. osztályú szerkezet.                                                                                                    |
| c<br>Intertek  | Azt jelzi, hogy az "ETL listán szerepel" jelzést hordozó termék megfelel az USA és<br>Kanada termékbiztonsági szabványainak:<br>UL 61010-1: 3. kiad.; Am.1<br>CAN/CSA C22.2 No. 61010-1-12 3. kiad. (R2017) +U1;U2                                                                                                    |
|                | Az elemekre vonatkozó megjegyzés: A következő információk az EGK (Európai<br>Gazdasági Közösség) országaira vonatkoznak: A 2006/66/EK irányelv a használt<br>elemek szelektív gyűjtését írja elő. A használati útmutató 6. szakaszában<br>hivatkozott elemeket a helyi szabályozással összhangban kell ártalmatlanítani.<br>A termék külön belső lítiumelemet is tartalmaz, melyet nem kell a<br>felhasználónak cserélnie. |
|                | Ezen elektromos/elektronikus tételhez szelektív gyűjtést javasolnak; A<br>berendezést 2005. augusztus 13. után gyártották / bocsátották forgalomba; Azt<br>jelzi, hogy megfelel az Európai Unió (EU) 2002/96/EK irányelve (WEEE) 10. cikke<br>3. bekezdésének.                                                                                                    |
|                | Ne használja fel újra.                                                                                                    |
|                | Ez a jelzés a kínai RoHS szabályozásnak való megfelelőséget jelöli. A felcímkézett<br>elektronikus orvosi berendezés környezetvédelmileg környezetbarát felhasználhatósági<br>időszakát (Environmentally Friendly Use Period, EFUP) jelzi években.                                                                                                    |
| F©             | Azt jelzi, hogy a Federal Communications Commission (FCC) logóját viselő<br>termék megfelel az FCC által A osztályú berendezésekre a Szabályok és<br>szabályozás (Rules and Regulations) című dokumentumban a 47. cím<br>15. részének B alszakaszában megszabott követelményeknek.                                                                                                    |
| 14 📾           | 14 nap szobahőmérsékleten, 18-30 °C-on tárolva                                                                                                    |
| 2              | 2 hónap tárolás 18-30 °C-os helyiség-hőmérsékleten                                                                                                    |
| BC             | A csomagolás vonalkóddal ellátott tasakokban vagy adagcsomagban levő<br>kazettákat tartalmaz                                                                                                    |
| • +<br>• -     | Elem: az i-STAT 1 Analyzer analizátor alacsony elemtöltöttségre figyelmeztető ikonja (a kijelző bal alsó részén villog).                                                                                                    |
| BODYYYY-MM-DD  | Születési dátum: a "BODYYYY-MM-DD" címkéről leolvasható a gyártás éve,<br>hónapja és napja.                                                                                                    |
|                | A betegközeli vizsgálat szimbóluma azt mutatja, hogy betegközeli környezetben<br>az eszközt csak egészségügyi dolgozó, szakember vagy gyakornok használhatja.                                                                                                    |

# 1. FÜGGELÉK: TERMINOLÓGIA

| FOGALOM VAGY<br>RÖVIDÍTÉS | MEGHATÁROZÁS                                                                                                    |
|---------------------------|----------------------------------------------------------------------------------------------------|
| 300-G                     | i-STAT 1 Analyzer analizátor                                                                                                    |
| 300 W                     | i-STAT 1 vezeték nélküli analizátor                                                                                                    |
| ΑΡΟϹ                      | Abbott Point of Care                                                                                                    |
| BOD                       | Születési dátum                                                                                                    |
| CalVer                    | A kalibráció ellenőrzése                                                                                                    |
| CLEW                      | Standardizációs szoftver                                                                                                    |
| СРВ                       | Kardiopulmonális bypassműtét beállítása. A CPB funkció<br>kardiopulmonális bypassműtétek esetén a hematokrit- és<br>hemoglobin-értékeket a hajtóközeg hígító hatásához igazítja. |
| СТІ                       | A kazettára és a tesztre vonatkozó információ                                                                                                    |
| DRC-300                   | i-STAT 1 Downloader/Recharger letöltő/újratöltő kombináció                                                                                                    |
| eVAS                      | Elektronikus érték-hozzárendelő lap                                                                                                    |
| EDTA                      | Etilén-diamin-tetraecetsav                                                                                                    |
| IFU                       | Használati útmutató                                                                                                    |
| JAMS                      | Az i-STAT 1 Analyzer analizátor szoftvere                                                                                                    |
| LED                       | Fénykibocsátó dióda                                                                                                    |
| MAC                       | Médiahozzáférés-vezérlő                                                                                                    |
| MQSI                      | A gyártói minőségbiztosítási rendszer előírásai                                                                                                    |
| РОС                       | Ápolóhely                                                                                                    |
| PR-300                    | i-STAT 1 Printer nyomtató az i-STAT 1 Analyzer analizátorhoz                                                                                                    |
| QC                        | Minőség-ellenőrzés                                                                                                    |
| QCC                       | Minőség-ellenőrző kód                                                                                                    |
| ReVAS                     | Rilibak elektronikus értékkiosztási lap németországi ügyfelek<br>számára.                                                                                                    |
| su                        | Szoftverfrissítés                                                                                                    |
| UG                        | Felhasználói kézikönyv                                                                                                    |
| USB                       | Univerzális soros busz                                                                                                    |
| VAS                       | Érték-hozzárendelő lapok                                                                                                    |

# 1. FÜGGELÉK: TESZTRÖVIDÍTÉSEK

| RÖVIDÍTÉS          | MEGHATÁROZÁS                                                 |
|--------------------|--------------------------------------------------------------|
| Na                 | Nátrium                                                      |
| к                  | Kálium                                                       |
| CI                 | Klorid                                                       |
| Glu                | Glükóz                                                       |
| Lac                | Laktát                                                       |
| Crea               | Kreatinin                                                    |
| рН                 | рН                                                           |
| PCO <sub>2</sub>   | A szén-dioxid parciális nyomása                              |
| PO2                | Az oxigén parciális nyomása                                  |
| iCa                | Ionizált kalcium                                             |
| BUN/UREA           | Karbamid-nitrogén/karbamid                                   |
| Hct                | Hematokrit                                                   |
| ACTc<br>Celite ACT | Celite <sup>®</sup> aktivátorral aktivált alvadási idő       |
| ACTk<br>Kaolin ACT | Kaolin aktivátorral aktivált alvadási idő                    |
| РТ                 | Protrombin idő                                               |
| INR                | Nemzetközi normalizált arány                                 |
| Hb                 | Hemoglobin                                                   |
| TCO <sub>2</sub>   | Teljes széndioxid-koncentráció                               |
| HCO₃               | Hidrogén-karbonát                                            |
| BE (b&ecf)         | Bázisfelesleg (b a vérre, ecf az extracelluláris folyadékra) |
| AnGap              | Anionrés                                                     |
| sO <sub>2</sub>    | Oxigéntelítettség                                            |
| cTnl               | Kardiális troponin l                                         |
| СК-МВ              | Kreatin-kináz MB izoenzim                                    |
| BNP                | B-típusú natriuretikus peptid                                |
| Teljes β-hCG       | Teljes béta humán koriogonadotropin                          |

# 2. FÜGGELÉK: A KIADÁSSAL KAPCSOLATOS MEGJEGYZÉSEK

A jelen FÜGGELÉK célja, hogy az ügyfelek számára összefoglalót adjon a használati útmutató ezen felülvizsgálatával végrehajtott változásokról. A módosítások az adott felülvizsgálatra vonatkoznak, és nem terjednek ki a korábbi felülvizsgálati módosításokra. Az alábbi táblázat áttekintést nyújt a változások azonosításáról a használati útmutató áttekintése során.

| MÓDOSÍTÁS TÍPUSA                        | MÓDOSÍTÁS INDOKLÁSA                                                                                                    |
|-----------------------------------------|----------------------------------------------------------------------------------------------------|
| Törlés<br>(tartalom eltávolítása)       | A törölt tartalmak a kiadással kapcsolatos megjegyzésekben megjelennek.                                                                                                    |
|                                         | <ul> <li>A táblázatból eltávolított tételeket az eltávolítás okával együtt<br/>jegyzik fel.</li> </ul>                                                                                                    |
|                                         | <ul> <li>Egy mondat és/vagy bekezdés eltávolítását az eltávolított<br/>mondat vagy bekezdés megadásával és az eltávolítás okával<br/>együtt jegyzik fel.</li> </ul>                                                |
|                                         | <ul> <li>Egy teljes szakasz, alszakasz és/vagy táblázat eltávolítását az<br/>eltávolítás okával együtt jegyzik fel.</li> </ul>                                                                                     |
| Hozzáadás<br>(új tartalom)              | Az új tartalmakat kiemelik, és a tartalom hozzáadásának okát a kiadással kapcsolatos megjegyzésekben feljegyzik.                                                                                                   |
|                                         | <ul> <li>Az új táblázatot a táblázat címének kiemelése jelzi.</li> </ul>                                                                                                    |
|                                         | <ul> <li>Egy szó, mondat vagy bekezdés hozzáadását a szó, mondat vagy<br/>bekezdés kiemelése jelzi.</li> </ul>                                                                                                    |
|                                         | <ul> <li>Az új szakasz(ok), alszakasz(ok) vagy függelék(ek) az adott szakasz,<br/>alszakasz vagy függelék címének kiemelésével jelennek meg.</li> </ul>                                                            |
|                                         | <ul> <li>Az új függeléket a függelék címének kiemelése jelzi.</li> </ul>                                                                                                    |
|                                         | <ul> <li>Az új kép(ek)et a képet tartalmazó szakasz, alszakasz vagy táblázat<br/>címének kiemelése jelzi.</li> </ul>                                                                                               |
| Aktualizálás<br>(a tartalom módosítása) | A frissített tartalmak az alábbiak szerint jelennek meg, és a kiadásal<br>kapcsolatos megjegyzésekben azonosításra kerülnek.                                                                                       |
|                                         | <ul> <li>Egy szó helyettesítése egy másik szóval, amely a dokumentumon<br/>keresztül történik, azaz a kézi készüléktől az analizátorig – a<br/>kiadással kapcsolatos megjegyzésekben kerül tárgyalásra.</li> </ul> |
|                                         | <ul> <li>Egy mondat frissítését a mondat kiemelésével és a frissítés okával<br/>együtt jelzik.</li> </ul>                                                                                                    |
|                                         | <ul> <li>Egy bekezdésen belül több mondat frissítését vagy átrendezését a<br/>bekezdés kiemelésével és a frissítés okával együtt jelzik.</li> </ul>                                                                |
|                                         | <ul> <li>A kép(ek) frissítését annak a szakasznak, alszakasznak vagy<br/>táblázatnak a kiemelésével jelzik, ahol a kép található, a frissítés<br/>okának feltüntetésével együtt.</li> </ul>                        |

## 2. FÜGGELÉK: A KIADÁSSAL KAPCSOLATOS MEGJEGYZÉSEK

A Használati útmutató ezen változatának módosításai ebben a szakaszban találhatók.

A következő frissítésekre került sor:

- Bevezetés: Rendeltetésszerű használat
  - A 2. függelék Kiadással kapcsolatos megjegyzések hozzáadása a tartalomjegyzékhez. A kiadással kapcsolatos megjegyzések mint alfejezet eltávolítása a Bevezetésből. A Használati útmutató módosításairól lásd a 2. függelék Kiadással kapcsolatos megjegyzések című részt.
- 1. szakasz: Az analizátor beállítása (új, csere vagy javított)
- Az Analizátor Állapot képernyője frissült, hogy tartalmazza a "Release" (Kiadás) paramétert és a megfelelő definíciót.
- 2. szakasz: A rendszer összetevői
  - A rendszerösszetevők táblázat 3. pontja: egy általános kazettakép hozzáadása a koagulációs kazetták ábrázolására, a kék kazetta képe elé helyezve.
- 4. szakasz: Utasítások és üzenetek
  - Új alszakasz: Riasztási üzenetek hozzáadása. Ez a szakasz példákat mutat be a kazetták tesztelése során megjelenő riasztási üzenetekre.
- 5. szakasz: Minőség-ellenőrzési vizsgálat végrehajtása
  - Az E3+ és EC4+ patronok eltávolítása az i-STAT kazetták táblázatból, mivel ezek a kazetták már lejártak.
  - Az i-STAT PT<sup>plus</sup> kazetta és kontrollok hozzáadása az új kazettára vonatkozóan.
- 6. szakasz: Betegvizsgálat végrehajtása
  - A "További információkért lásd a kazetta- és a tesztinformációs adatlapokat és a kazetta használati útmutatóját az APOC weboldalán." mondat hozzáadása, amely a felhasználót a kazetta-specifikus információkhoz irányítja.
  - A sima kapilláriscsövek eltávolítása a *Kapilláris minták* szakaszból, mivel kiegyensúlyozott heparin kapilláriscsövekre van szükség minden analithoz, beleértve az ionizált kalciumot is.
  - Az i-STAT PT<sup>plus</sup> kazetta mintainformációk hozzáadása az új kazettára vonatkozóan.
  - A 6. lépés alatti megjegyzés hozzáadása a Betegvizsgálati eljárás szakaszhoz az elemnek a vizsgálat során történő eltávolítására vonatkozóan. Ez az emlékeztető megerősíti az 1. szakaszban szereplő, az elemek eltávolítására és cseréjére vonatkozó információkat.
  - Az i-STAT 1 újratölthető elem tárolási/szállítási hőmérsékletének hozzáadása a Tárolási feltételek szakaszhoz, a többi rendszerelemre vonatkozó információkkal való összehangolás érdekében.
- 7. szakasz: Tisztítás és fertőtlenítés
- Az "Ügyeljen rá, hogy ne kerüljön tisztítófolyadék az analizátor érintkező párnáira, az elemtartó rekeszre és a letöltő/újratöltő töltőérintkezőire." mondat hozzáadása az Analizátor és a Downloader/Recharger letöltő/újratöltő tisztítása szakaszhoz. Ez a mondat tisztázza azokat az elektronikai rekeszekkel kapcsolatos területeket, amelyeket a folyadékszennyezés károsíthat.
- 8. szakasz: Hibaelhárítás és támogatás
  - Riasztási üzenetek táblázat hozzáadása. Ez a táblázat példákat mutat be a kazetták tesztelése során megjelenő riasztási üzenetekre.
  - Az APOC weboldalán a breadcrumb navigációt a források elérésére vonatkozó általános utasításokkal helyettesítették.
- 9. szakasz: Szoftverfrissítés végrehajtása
  - Frissítés a támogatott operációs rendszerekre a "Windows 2000, Windows XP és Windows 7" helyett "Windows 10" a Berendezés alkotóelemeinek összeszedése szakaszban. A Windows 2000, a Windows XP és a Windows 7 olyan Microsoft operációs rendszerek, amelyek támogatása lejárt.
  - Az APOC weboldalán a breadcrumb navigációt a források elérésére vonatkozó általános utasításokkal helyettesítették.
- Az i-STAT 10 Downloader/Recharger letöltő/újratöltő beállítása
  - Az i-STAT 1 DRC-300 konfigurálása USB-soros működéshez szakasz frissítése az i-STAT 1 rendszer kézikönyvben található utasításoknak való megfelelés érdekében. A Windows 2000, a Windows XP és a Windows 7 olyan Microsoft operációs rendszerek, amelyek támogatása lejárt. Az USB illesztőprogram telepítésével kapcsolatos információk szintén eltávolításra kerültek. A Windows 10 automatikusan telepíti a számítógéphez csatlakoztatott eszközök illesztőprogramját.
  - A DRC-300 jelző LED-ek táblázata frissítették a tartalék elem esetében, a DRC-300 működési hőmérséklet-tartomány alsó határán történő használatakor előforduló viselkedés feltüntetése érdekében.
- 2. függelék: A kiadással kapcsolatos megjegyzések
  - A kiadással kapcsolatos megjegyzések összefoglalásának hozzáadása
- Hátsó borító: Az Emergo Europe címének frissítése: "Prinsessegracht 20, 2514 AP The Hague" helyett "Westervoortsedijk 60, 6827 AT Arnhem".

Az oldal szándékosan lett üresen hagyva.

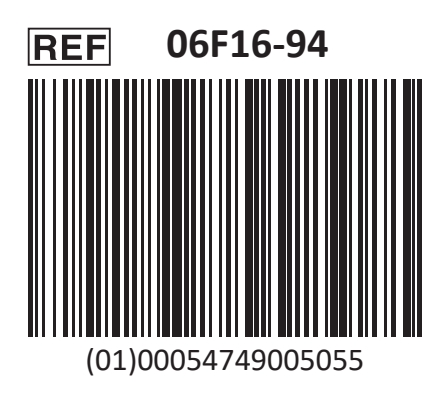

Az i-STAT In vitro diagnosztikai használatra szolgál.

Nyomtatás helye: USA.

Az EU REACH rendelet (1907/2006/EK) 33. cikkével kapcsolatos információkat lásd a <u>PMIS.abbott.com</u> weboldalon. Ha problémái merülnek fel a weboldalra való bejelentkezés során, vegye fel a kapcsolatot az Abbottal a következő címen: <u>abbott.REACH.abbott.com</u>.

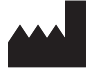

Abbott Point of Care Inc. 100 and 200 Abbott Park Road Abbott Park, IL 60064 • USA EC REP

CE

EMERGO EUROPE Westervoortsedijk 60 6827 AT Arnhem The Netherlands